# 中国社会科学文库

## 一、总体介绍

《中国社会科学文库》是国内技术领先、内容权威的哲学社会科学全学科学习与数字人 文科研工具平台,也是目前国内更新最快、学科最全的正版哲学社会科学学术电子书数据库。 该库整合了中国社会科学出版社和众多学术出版社授权的学术电子书资源 23000 余种,每年 可更新 2000 种新书,实现了纸电同步出版。数据库下设马克思主义、党建思政、中社智库、 哲学宗教、历史考古、政治法律、经济管理等十个子库,包含国家出版基金项目、国家社科 基金项目、中国社科院创新工程项目、教育部人文社科重大项目等优秀成果 5000 余种;重点 图书包括《中国社会科学院学部委员专题文集》《中国社会科学院学者文选》《中国社会科 学院老学者文库》《西方学术经典译丛》《"剑桥史"系列丛书》《中国社会科学博士文库》 《中国社会科学博士后文库》《当代中国学术思想史丛书》《马克思主义专题研究文丛》以 及哲学社会科学各类著作、论丛、文集、学科发展报告等内容。此外还包括有声书 3000 集、 视频及视频课程 500 集。

文库所有图书实现了知识单元的条目化加工,支持全文检索和书本内检索;并且从学科、主题、知识、关键词等不同维度进行了详细标引。图书、图表、条目、章节、图片等实现了跨 学科关联,并且集成了在线词典功能,通过知识挖掘和知识互联帮助读者形成高效、专业和 体系化的学习。

# 二、使用方法:

## 1 用户登录

### 1.1 机构用户

由《中国社会科学文库》技术人员完成机构账户开通,通过 IP 范围控制使用权限, IP 范围内用户自动识别,读者通过访问网址: http://www.sklib.cn 可直接使用。

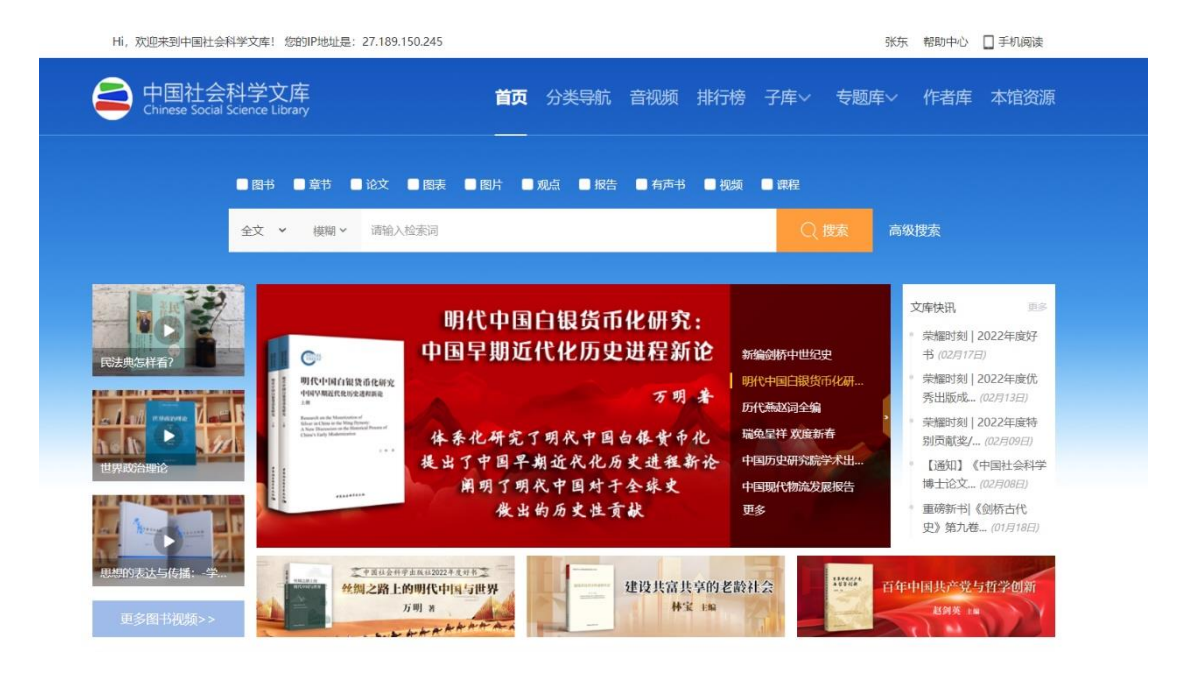

1.2 高校 CARSI 用户登录

| Hi, 欢迎来到中国社会科学文库!您的IP地址是: 27.189.150.245     | 登录 注册 帮助中心 🔲 手机阅读                                          |
|----------------------------------------------|------------------------------------------------------------|
| e 中国社会科学文库<br>Chinese Social Science Library | <b>首页</b> 分类导航 音视频 排行榜子库~ 专题库~ 作者库                         |
| ■ 簡书 ■ 章节<br>全文 ~ 織期 ~                       | - 一键登录 × Q 搜索 高级搜索                                         |
| dong<br><br><br>                             |                                                            |
| 田が約またちのは、今年<br>田多田和児類>><br>田多田和児類>>          | 建设共富共享的老龄社会<br>#案 18 名称 2 名称 2 名称 2 名称 2 名称 2 名称 2 名称 2 名称 |

在学校名称列表或使用搜索功能中找到您的学校。

## CERNET统一认证与资源共享基础设施CARSI

中国教育和科研计算机网统一认证和资源共享基础设施(CERNET Authentication and Resource Sharing Infrastructure, 简称CARSI)是由北京大学 发起的跨机构身份联盟,提供教育科研资源共享服务,简称CARSI资源共享服务。2017年度,作为中国教育和科研计算机网CERNET (China Education and Research Network)基础服务之一开始重点建设,与赛尔网络有限公司一起。面向国内大中小学、教育行政部门和科研机构开放身份认证服务,面向国内外 应用系统支持基于真实身份的资源访问控制。CARSI资源共享服务以Internet2 Shibboleth项目为技术基础,使用统一认证和授权中间件实现中国教育和科研 计算机网CERNET (China Education and Research Network)统一认证和资源共享。详情参见https://www.carsi.edu.cn。 请输入学校名称

|                                                                                                    |                                                                                                    |                                                                                                    | 60)<br>600                                                                                                    |
|----------------------------------------------------------------------------------------------------|----------------------------------------------------------------------------------------------------|----------------------------------------------------------------------------------------------------|----------------------------------------------------------------------------------------------------|
| 学校列表(A-G)                                                                                                    | 学校列表(H-N)                                                                                                    | 学校列表 (O-T)                                                                                                    | 学校列表(U-Z)                                                                                                    |
| 安徽大学(Anhui University)<br>安徽工程大学(Anhui Polytechnic<br>University)<br>安徽工商职业学院(Anhui Business<br>and Technology College)<br>安徽国际商务职业学院(Anhui<br>Institute Of International<br>Business)<br>安徽科技学院(AnHui Science and<br>Technology University)<br>安徽理太子学(Anhui University Of<br>Science And Technolom) | 大连东软信息学院(Dalian Neusoft<br>University of Information)<br>东北大学(Northeastern University<br>- China)<br>东北那范大学(Northeast Normal<br>University)<br>哈尔滨江聖大学(Harbin<br>Engineering University)<br>哈尔滨江聖大学(Harbin Institute<br>of Technology)<br>哈尔滨湾道北大学(Harbin University<br>of Commerce) | 北京大学(Peking University)<br>东南大学(Southeast University)<br>宇南電工大学(South China<br>University of Technology)<br>宇南衣道大学(South China<br>Agricultural University )<br>宇南病道大学(South China<br>Normal University)<br>南方科技大学(Southern University)<br>of Science and Technology)<br>清华大学(Tsinghua University)<br>音母(昭希大学(Csinghua University) | 电子科技大学(UESTC)<br>河南防范大学新联学院(xinlian<br>college of henan normal<br>university)<br>實可水利即业技术学院(Yellow<br>River Conservancy Technical<br>Institute)<br>济南大学(University of Jinan)<br>江苏大学(University of Jinan)<br>江苏大学(University of South<br>China)<br>際(7)+学校(Saman University) |

以北京大学 CARSI 用户登录为例。在北京大学登录页面输入校园卡或者图书馆通用卡号和密码,系统 自动跳转回中国社会科学文库(www.sklib.cn)首页,登录成功后,数据库页面右侧登录框上方显示高校 名称"北京大学",之后即可访问数据库全部资源。

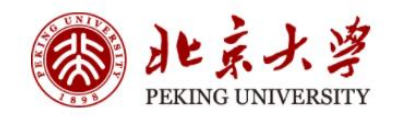

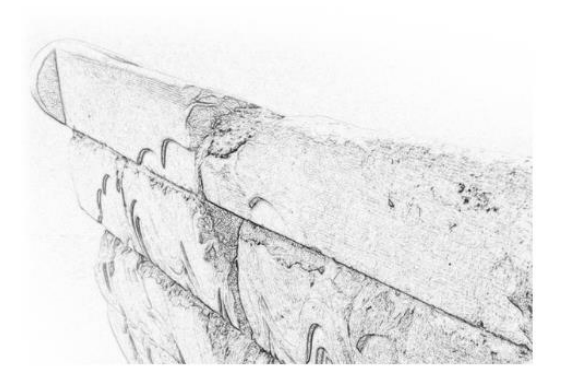

| 账号登录     | 扫码登录 |
|----------|------|
| 10001-07 | ٢    |
|          | 忘记密码 |
| 记住账号     |      |
| 登        | ₹    |

## 1.3 个人用户

个人可选择使用手机或邮箱进行用户注册。

登录可使用账号密码方式登录,账号可选择手机/邮箱/用户名,也可以使用微信扫码免密登录,还可 以使用手机号短信验证码实现一键登录。

| Hi, 欢迎来到中国社会科学文库! 您的IP地址是: 27.18                                                                                                    | 9.150.245                  |                     | 登录   注         | 册 帮助中心 🔲 手机阅读                                                          |
|----------------------------------------------------------------------------------------------------|----------------------------|---------------------|----------------|------------------------------------------------------------------------|
| e 中国社会科学文库                                                                                                    | 首                          | <b>页</b> 分类导航 音视频   | 排行榜 子库~        | 专题库> 作者库                                                               |
| <ul> <li>■ 图书</li> <li>■ 章节</li> <li>全文 → 横砌 ~</li> </ul>                                                                                                    | <b>手机注册</b><br>+86 × 输入手机号 | 邮箱注册                | × ₂<br>Q 搜索 ा  | 高级搜索                                                                   |
|                                                                                                    | 输入6位或以上密码                  |                     |                | 文库快讯 更多<br>• 荣耀时刻   2022年度好                                            |
| 民法典怎样看?<br>明代中国们的<br>Herver                                                                                                    | 输入图形验证码                    | apy35_              | *世纪史<br>1银货币化研 | 书 (02月17日) <ul> <li> 荣耀时刻   2022年度优</li> <li>秀出版成 (02月13日)</li> </ul>  |
| PARTIE AND A CONTRACTOR OF A CONTRACTOR OF A C | 输入短信验证码                    | 获取短信验证码             | 〕全編<br>次度新春    | • 荣耀时刻   2022年度特<br>别贡献奖/ (02月09日)                                     |
|                                                                                                    | 注:                         | 册                   | 预院学不出          | <ul> <li>【通知】《中国社会科学<br/>博士论文 (02月08日)</li> <li>素研究出》《创新士化》</li> </ul> |
|                                                                                                    | ☑ 我已阅读并接受《中国<br>已有账号,      | 社会科学文库用户协议》<br>返回登录 |                | 里哈新中门《则你百代<br>史》第九卷…(01月18日)<br>年中国共产党与哲学创新                            |

登录后,点击首页右上方用户头像进入"个人中心",在个人中心可以修改密码,完善 个人信息,修改关联手机、邮箱,充值,管理己购买、关注、收藏的内容,管理借阅的图书, 反馈意见等。

|      | 展012<br><b>密码</b><br>人信息     | 账户余额: ¥0.02 马上充值   交易提醒:                                                 | 待支付订单(0)               | 兴趣领域:                                                               |
|------|------------------------------|--------------------------------------------------------------------------|------------------------|---------------------------------------------------------------------|
| 会员中心 | 图书推荐                         |                                                                          |                        | 更多+                                                                 |
| 基本信息 |                              | 元曲釋詞 三                                                                   | JAM N                  | 元曲釋詞 四                                                              |
| 修改密码 | 元 =                          | 作者/译者:顧學讀王學奇<br>《謝天香》三【漆繡毬】: "姐姐每肯<br>教誨,怕不易好意?每会我官人行,怎敢便                | <b>元</b><br>曲          | 作者/译者:顧學讀王學奇<br>《董西廂》卷五【仙目調·满江紅】:<br>"紅娘聞語,吸她笑道··/一言輪語,都是           |
| 我的订单 | 释                            | 活动"小园"和云云:"我们是不同不同,你就是不同。"<br>"我老人家如今性子淳善了,若發起村來,<br>怕不能都感道你的!"《卷腔公》=【红雜 | 释詞                     | 二四:' 《樂府羣珠》卷四失名小令【普<br>天樂贈妓】: "見人便壓的拜,忽的羞,<br>颐的笑"《詞林籀艷》卷一碼爬善小会     |
| 我的充值 |                              | 鞋】白:"怕不是鄉間,大家看個風水                                                        |                        | 【普天樂詠世】:"立東風一朵巫雲,                                                   |
| 我的收藏 |                              |                                                                          |                        |                                                                     |
| 我的关注 |                              | 农民、土地与政治稳定——墨西哥现<br>代村社制度研究                                              |                        | 2016中国A股上市公司创新指数报告                                                  |
| TIXE |                              | 作者/译者:高波                                                                 | 2016中國A股上市公司<br>创新指数报告 | 1F者/序者: 加速车 凶子動 康乐乐 装置 郑<br>江准                                      |
| ᆀ错   | 农民、土地与政治稳定:<br>第6439年代村北朝国际党 | 关于现代化进程中的政治稳定存在截然<br>相反的两派理论。一派是以西摩·马丁·李普                                |                        | 创新是现代企业的灵魂。本报告从创新<br>强度、创新效益、创新绩效、创新资源和可                            |
| 意见反馈 |                              | 塞特为代表的"好事一块儿来"理论,也可<br>以称为"现代化带来政治稳定"理论,属于<br>乐观主义的论调。与之相反的是以塞缪尔·        |                        | 持续性五个角度对中国2760家A股上市公司<br>的创新活动进行了研究。在科学的评价指标<br>体系和全面的数据收集基础之上,本报告发 |
| 借阅图书 | *****                        | 亨廷顿、吉列尔莫·奥唐奈为代表的                                                         | *******                | 布了中国上市公司创新能力500                                                     |

## 2 检索

## 2.1 快速检索

在首页搜索框内输入检索词,根据需要选择"全文""标题""作者""关键词""摘要"进行检索,默认检索项为"全文"。

根据需要可选择"模糊"或"精确"检索。以下举例说明二者的区别,以搜索"中国文化"为例,选择精确检索,则结果页显示的是图书标题、简介或关键字等信息包含"中国文化"四个字的结果;选择模糊检索,则结果页显示的是精确检索结果,和以"中国""文化"为关键字的结果。

搜索框上方的资源类型复选框可限定搜索结果的资源类型。若不勾选,默认搜索全部类型,搜索结果按照相关度排序。

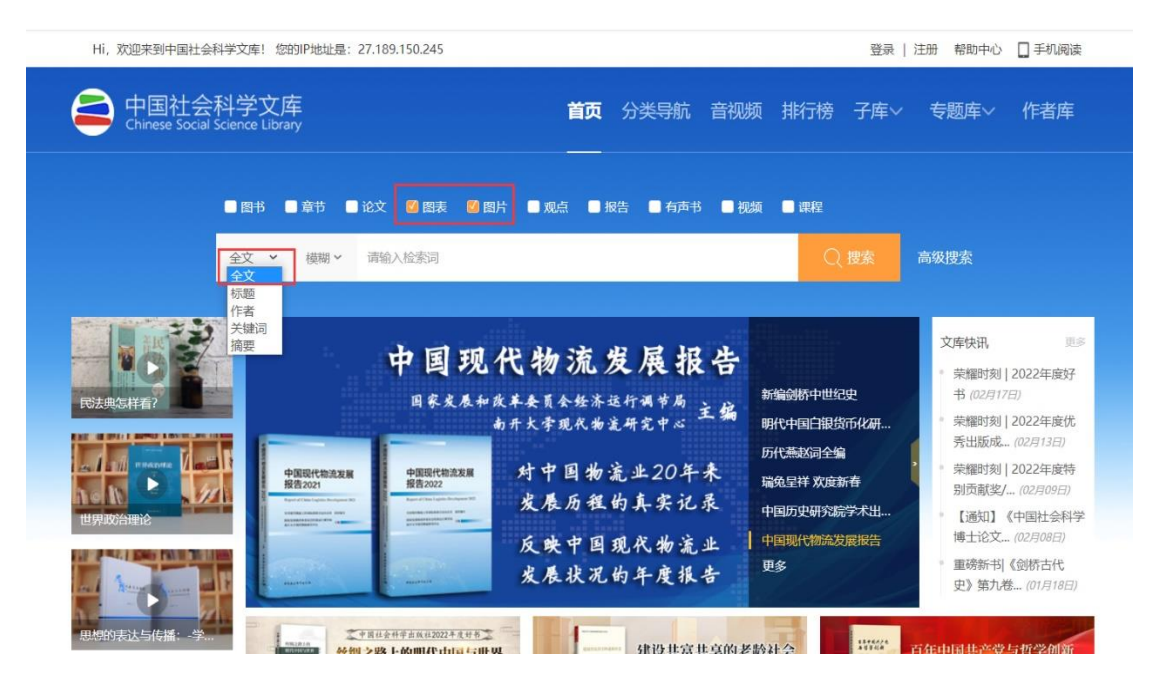

## 2.2 高级检索

在"高级检索"中,可以通过"全文""标题""作者""关键词""ISBN"及出版时 间范围等进行条件组合,从而进行更为精确的检索。

|       |                              | 高级检索                                                                                                    | 专业检索                                                   |                                                                                                    |
|-------|------------------------------|----------------------------------------------------------------------------------------------------|--------------------------------------------------------|----------------------------------------------------------------------------------------------------|
| AND ~ | 全文 > <sup>22</sup><br>作者 > ) | 考古<br>马时                                                                                                    | 精碗 #<br>精确 #                                           | <ul> <li>高级检索使用方法:</li> <li>高级检索支持使用运算符*、+、-、''、''、0进行同一检索两均多个检索词的组合运算,检索框内输入的内容不得超过120个字符。</li> <li>输入运算符*(与)、+(或)、-(纬)时,前后要空一个字</li> </ul> |
| 出版日期  | 1991-02-01                   |                                                                                                    | <u> </u>                                               | 节,优先级需用英文半角括号确定。<br>若检索词本身合空格或*、+、-、0、/、%、=等特殊<br>符号,进行多词组合运算时,为避免歧义,须将检索                                                                    |
| 网台山   | 空+++[a]                      | 公式(c) 四支(c) 四比(cro) 四支(c)                                                                                      |                                                        |                                                                                                    |
|       | 보니[17]                       |                                                                                                    | · 이다 찍(타) [이] 디 제                                      | は水生[10] 「ため川10]<br> 排序:相关度 出版日期 点击量↓ 毎页显示: 10 ~ 5                                                                                            |
|       |                              | 作者:         冯时 香         5           字数:         905千字         5           中閣法分类:         ① 语言、文字 > 汉语 > 文字学 > | 出版日期: <b>2016-03-01</b><br>気击量:2899<br>古文 <del>字</del> | ISBN: 978-7-5161-8016-7                                                                                                    |
| 中国古   | <b>乂子宇慌论</b>                 | 关键词: ① 汉字 古文字学 概论<br>简介: 作者强调古文字资料作为直接中料的特殊价值                                                                  | _ 论释其对 <mark>考古</mark> 学与历史学研究                         | 的意义                                                                                                    |

在"专业检索"中,可以根据检索逻辑关系来自行输入相应的表达式,如输入"FT='中国'and FT='社会科学'and AU='陈'",可以检索到篇名包括"中国""社会科学"并且作者为"陈"姓的所有文章。

| ត                            | 肠级检索                              |                                                      | 专业检索         |             |          |
|------------------------------|-----------------------------------|------------------------------------------------------|--------------|-------------|----------|
| 资源类型:                        | <ul> <li>图书</li> </ul>            | ◎ 条目                                                 | ◎ 论文         | ○ 图表        | ◎ 图片     |
| 表达式:                         | FT='中国' and FT=                   | '社会科学' and AU=                                       | '陈'          |             | 检索       |
|                              |                                   |                                                      |              |             |          |
|                              |                                   |                                                      |              |             |          |
| 检索逻辑关系:                      | 0,AD-1周安,FI-主义,AU-                | I FIE                                                |              |             |          |
| and 与 , or 或 , no            | ot∃⊨                              |                                                      |              |             |          |
| 示例:                          |                                   |                                                      |              |             |          |
| 1 ) FT='中国' and              | FT='社会科学' and AU='                | ="社会科学" and AU="陈" 可以检索到篇名包括 "中国"并且包括 "社会科学"并且作者为 "陈 |              |             | 的所有文章;   |
| 2)TI='传媒'or FT:<br>词中不含有"传媒" | ='产业' and TI='全球' not<br>的信息的文章 ; | KY='传媒' 可以检索到标                                       | 示题包括"传媒"或者全文 | 中含有"产业"和标题中 | 包括"全球"关键 |

## 2.3 按学科分类和中图法分类查找

在首页上方点击"分类导航",进入到全部分类页面,此处可根据学科分类或中图法分 类查找到相关分类下的所有内容,包括图书、条目、论文、表格、图表、图片等资源类型, 点击相应类型即可找到该类型下所有资源列表,点击图书可查看详情、进行阅读。若某个分 类下没有资源,则该分类不会出现在目录中。

| e 中国社会科学文库<br>Chinese Social Science Library | 首页分类导航。音视频排行楼子库、         | 安題库 ∨ 作者库                     |                           | 👘 zhangdong 🐄                     | 助中心 手机阔波           |
|----------------------------------------------|--------------------------|-------------------------------|---------------------------|-----------------------------------|--------------------|
| 中图法分类                                        | 马克思主义、列宁主义、…             | 政治学、政治理论⇒                     | 中国共产党                     | 世界政治                              | 各国政治               |
| 学科分类                                         | 哲学、宗教社会科学总论              | 科学社会主义理论(<br>政治哲学<br>政治学与其他学科 | 党的领导人著作<br>党章<br>党的组纪 会议及 | 世界政治概况<br>国际政治矛盾与斗争<br>世界政治制度与国   | 社会生活、社会问           |
|                                              | 政治、法律                    | 阶级、阶层理论<br>革命理论               | 党史<br>党的总路线和总政策           | 世界政治事件<br>世界社会结构                  | 外交、国际关系理论<br>国际关系  |
|                                              | 军事<br>经济                 | 国家理论<br>无产阶级革命与无…<br>鸿党理公     | 党的领导<br>党的建设<br>中国共会党与各国  | 社会保障与社会福利<br>社会生活、社会问…<br>世界政治制度中 | 中国外交               |
|                                              | 文化教育                     | 民族独立、殖民地                      | 中国共广党与省国                  | 也不以行制度史                           | <b>法律</b> > >      |
|                                              | 语言、文字                    | 战争与和平问题理论<br>其他政治理论问题         | 工人、农民、青 >                 | 中国政治                              | 法律理论 (法学)<br>法学各部门 |
|                                              | 文学                       | 政治学史、政治思                      | 工人运动与组织农民运动与组织            | 政策、政论<br>中国革命和建设问题                | 中国法律               |
|                                              | 艺术                       | 国际共产主义运动》                     | 青年、学生运动与…<br>妇女运动与组织      | 社会主义革命和社<br>政治制度与国家机构             | ERNA               |
|                                              | 历史、地理<br>自 <u>然科学</u> 总论 | 第一国际(国际工人<br>第二国际(1889~19     |                           | 国家行政管理<br>思想政治教育和精                |                    |

| Market and and |        |                                                                                                    |
|----------------|--------|----------------------------------------------------------------------------------------------------|
| 资源类型           | ^      | 检索历史 132452 个检索                                                                                                    |
| □ 图书           | 1067   | 语言、文字×                                                                                                    |
| □ 章节           | 40582  |                                                                                                    |
| 口论文            | 2590   | 标题 × 请输入内容                                                                                                    |
| □ 图表           | 20825  | □ 全选已选: 0 清除 与出▼ 排序: 默认排序 4 相关度 出版日期 点击量 每页显示: 10 ▼ 条 8:                                                                           |
| □图片            | 67379  | □汉语方言否定范畴比较研究 1889                                                                                                    |
| □ 观点           | 0      | 作者: 勝美 著         出版日期: 2023-01-01         ISBN: 978-7-5227-0870-1           字数: 272干字         点击量: 451                             |
| □报告            | 9      | 中國法分类: 🕕 语言、文字 > 汉语 > 方言                                                                                                    |
| □ 有声书          | 0      | (X)新方音が定意明化機構文  关键词:                                                                                                    |
| □ 视频           | 0      | 高介:本书均及适合定2時並行系物出量与研究,力来展示以适合定2時跨方目的亿级评值。本书以<br>言视角对否定范畴做亏门、系统性的考察,比较普通适与方言、方言与方言间有代表性的否定<br>现代以来见了客方空气的以口。并一些保证客方言的均匀是一些保证客方言的方式。 |
| □ 课程           | 0      | 题,深化对现代又语召定条项的从尺,近一步及现台定争身的加度与然特性,提供更多具有实                                                                                          |
| 特殊关注           | ^      | □ 购买 □ 企 收藏 □ □                                                                                                    |
| □ 获奖作品         | 40     | □赵毅衡论意义形式 1000                                                                                                    |
| □ 精品图书         | 10     | 作者: 赵毅衡 著 陆正兰 编 出版日期: 2022-11-01 ISBN: 978-7-5227-0850-                                                                            |
| 中图法分类          | ^      | 字数: 145干字 点击量: 61<br>中图法分类: ① 语言、文字 > 语言学                                                                                          |
| ☑ 语言、文字        | 132452 | ・ <u>を教育</u><br>ゆ教え用者 (1) (1) (7) (7) (7) (7) (7) (7) (7) (7) (7) (7                                                               |
| □ 历史、地理        | 3748   | 間介: 起数限专注于息又的形式机劳动力30年,本节期与阳老平下些总认来的形式建论,提出要点,以及<br>罐性的概念,俾于读者一览无余。所摘引的书包括《新批评》(1986)、《文学符号学》                                      |

# 3 检索结果分析

## 3.1 检索结果排序规则

检索结果默认按与检索内容的相关性从高到低列出,相关度权重排序为:标题>关键字> 内容简介>正文。检索结果可按出版日期进行正序或倒序排列,也可以按照资源的点击量进行 正序或者倒序排列。

| 资源类型     | ^     | 全文:         克尔凯郭尔         检索历史         395 个格        |
|----------|-------|------------------------------------------------------|
| □ 图书     | 85    | 圖片×                                                  |
| □章节      | 13979 |                                                      |
| )论文      | 2332  | 6738 ▼ 済線入内容                                         |
| ) 图表     | 54    | □ 全选 已选: 0 清除 号出▼ 排序: 相关度 ↓ 出版日期 点击量 每页显示: 10 ▼ 条 83 |
| 图片       | 395   | □克尔凯郭尔漫画像 1000                                       |
| 〕观点      | 434   | 出版日期: 2008-07-01 未源图书: (心理学大师的失误启示)     生活音号: 11     |
| 〕 报告     | 2     | *************************************                |
| 有声书      | 0     | SI Kang                                              |
| 视频       | 1     | Purkeyaan                                            |
| ) 课程     | 0     | ☆ 收藏 [2]                                             |
| 去对关注     | ^     | □ 沉思与写作中的克尔凯郭尔 國                                     |
| 37/1///L |       | 出版日期: 2008-07-01 米源图书: 《 <b>心理学大师的失误</b> 启示:         |
| 中图法分类    | ^     | 来游章节:"谁也不会比我更强调生存"—… 点击量:13                          |
| )哲学、宗教   | 134   | 关键词: 10 心理学 四方                                       |
| 艺术       | 97    |                                                      |
| 历史、地理    | 88    |                                                      |
| ] 经济     | 49    |                                                      |

## 3.2 类型和分类筛选

检索结果页左侧有资源筛选项,可以对资源类型、中图分类、学科分类、作者、作者机 构、出版日期等进行组合筛选。

通过点击列表顶端已选筛选项后边的 X,可以取消某个或多个筛选条件,通过左侧的筛 选项进行重新选择。

| 〇 当前位置: 首页 > 搜索结果页 |     |                                                                                                    |
|--------------------|-----|----------------------------------------------------------------------------------------------------|
| 资源类型               | ^   | 全文:         文化符号         检索历史         782 个检索结果                                                     |
| □图书                | 1   | 图片×   历史、地理×   考古学×   2021×                                                                         |
| 口章节                | 261 |                                                                                                    |
| 口论文                | 242 |                                                                                                    |
| □ 图表               | 0   | □ 全选已选: 0 清除 导出 ▼ 排序: 相关度 ↓ 出版日期 点击量 每页显示: 10 ▼ 条 8 三                                               |
| ☑ 图片               | 782 | □图1.83 二里头文化刻划符号 圖點                                                                                 |
| □ 观点               | 0   | 余 ま 余 み 山 中<br><sup>出版日期: 2021-10-01</sup> *潮園书:《中国远古纹饰》<br><sub>来源意节: 一新石器时代刻画符号的基本情况</sub> 点击量: 3 |
| □ 报告               | 0   | 人 川 条 川 県 オ 关键词: 1 器物纹饰 (考古) 中国 新石器时代                                                               |
| □有声书               | 0   |                                                                                                    |
| □ 视频               | 0   | x0~hax                                                                                              |
| □课程                | 0   | 1+111                                                                                               |
| 特殊关注               | ^   |                                                                                                    |
|                    |     |                                                                                                    |
| 中图法分类              | ^   | X V ∧ + + / / 1<br>来源音节: - 新石閣时代刻画符号的基本情况 点击量: 4                                                    |
| ☑ 历史、地理            | 782 | ☆ ズ //// X +     ★ 法 は □: ● 器物 (考古) 中国 新石器时代     ★ → → → → → → → → → → → → → → → → →                |
| 学科分类               | ^   | ſĦd                                                                                                 |

用户在以上检索基础上,可通过二次检索进一步精确查找范围,通过在"结果中检索", 限定"标题""作者""关键词"等内容,在更精确的范围内搜索结果。例如,第一次检索 关键词为"文化符号",结果中命中关键字的图片为783幅,在结果中以作者为"王巍"进 行二次搜索,检索出图片63幅。

| ♀ 当前位置: 首页 > 搜索结果 | 页   |                                                                          |
|-------------------|-----|--------------------------------------------------------------------------|
| 资源类型              | ^   | 全文: 文化符号         检索历史         63 个检索结果                                   |
| 口图书               | 0   | 图片× 历史、地理× 考古学× 2021×                                                    |
| 口章节               | 1   |                                                                          |
| 口论文               | 187 | 作者、                                                                      |
| □ 图表              | 0   | □ 全选 已选: 0 清除 导出 ▼ 排序: 相关度 ↓ 出版日期 点击量 每页显示: 10 ▼ 条 88 Ⅲ                  |
| ☑ 图片              | 63  | □图3 文化的结构 圖書                                                             |
| □ 观点              | 0   | 出版日期:2021-11-01 米源图书:《中国考古学百年史:1921—20<br>東源 米源音节:四能动论 点击量:5             |
| 口报告               | 0   | ( 44,44,<br>( 余載, 52 木 )<br>( 載紙, 故禅, ) 关键词: ① 考古学史 中国 1921-2021         |
| □有声书              | 0   |                                                                          |
| □ 视频              | 0   | ☆ 收蔵 □ ☆ 分享                                                              |
| □ 课程              | 0   | □图1 顺山集文化陶器 團計                                                           |
| 特殊关注              | ^   | 北版日期: 2021-11-01 米源圏书: 《中国考古学百年史: 192120<br>来源語书: 五 "版山集文化学术研讨会" 点击量: 16 |
|                   |     |                                                                          |

## 3.4 相关词检索

检索结果页左侧有"相关词"一栏,动态出现的是与检索关键词相关的词汇,对同一领 域研究有启发作用,点击直接进入相应"相关词"的搜索页面。

| ○ 智元<br>出版日期                              | 5                                                                                                    | 出版日期: 2021-06-01 来源图书:《中国一东盟民族文化与人美命<br>来源章节: (二) 农耕时代的"那兰"结构 后击量: 4 |
|-------------------------------------------|----------------------------------------------------------------------------------------------------|----------------------------------------------------------------------|
| 0 2021                                    | 80                                                                                                    | 关键词: ③ 民族文化 "一带一路" 国际合作 中国、东南亚国家联盟 文集                                |
| □ 2020                                    | 47                                                                                                    |                                                                      |
| 2022                                      | 4                                                                                                    |                                                                      |
| 年 年 4                                     | 前人                                                                                                    | ☆ 收藏   ☑ 分享                                                          |
| 出版单位                                      | ▲ 图3 "那"字地名分                                                                                                    | 布 (采自周振鶴、游汝杰《方言与中国文 🚥<br>出版日期: 2021-06-01 来認問時:《中国-东議民族文化与人進命        |
| 基金                                        | · A And                                                                                                    |                                                                      |
| 相关词<br>丝绸之路 战略定位<br>海上丝绸之路<br>网络伊尔 经约回 国际 |                                                                                                    | (2) 使成 (2) 分平                                                        |
| 2002年2月1日<br>产能合作 亚投行<br>国家战略             | Theorem         BDF           ut hat BEP         und hand defined           ut hat BEP         und hand defined | *************************************                                |

在图书详情页的右下方,也有相关词栏目。此处的相关词是与本书内容相关的关键词, 点击不同的词进入相应"相关词"的搜索页面。跟相关词并列的还有从本书中抽取的相关"人 名"和相关"地名"关键词词云集。从宏观上概括了本书中提到的人名和地名,点击可实现 即时搜索。

| <ul> <li>送政 王</li> <li>日本信息介绍</li> <li>日 PDF阅读</li> <li>国 网页阅读</li> <li>希知</li> </ul> | <ul> <li>App PDF 時後</li> <li>App DF 時後後</li> <li>App DF 時後後後</li> <li>App DF HALL</li> <li>App DF HALL</li> <li></li></ul> |  |  |                                                    |                                                                                               |                                                           |  |  |
|---------------------------------------------------------------------------------------|----------------------------------------------------------------------------------------------------|--|--|----------------------------------------------------|-----------------------------------------------------------------------------------------------|-----------------------------------------------------------|--|--|
|                                                                                       |                                                                                                    |  |  |                                                    | 相关推荐<br>中华优秀传统                                                                                | 文 图书                                                      |  |  |
| 相关词<br>不<br>短<br>短<br>成<br>明<br>日本                                                    | 相关词 人物 地点<br>不沙城市<br>一〇〇〇〇〇〇〇〇〇〇〇〇〇〇〇〇〇〇〇〇〇〇〇〇〇〇〇〇〇〇〇〇〇〇〇〇                                                                                                    |  |  | <sup>地点</sup><br>受夫<br>₢ <sup>種里</sup><br>李斌<br>太乐 | <ul> <li>中华优秀传统文化码</li> <li>作者:张震英</li> <li>一本书读懂中</li> <li>中华优秀传统</li> <li>优秀传统文化</li> </ul> | ·····<br>研究 (图书)<br>研究 (部本)<br>(文 图书)<br>(文 图书)<br>(进 图书) |  |  |

## 3.5 同类资源检索

在浏览某张图片或图表时,用户不仅可以看该张图片所在章节的文字内容,而且可以回 到图片所在的图书界面阅读全书。通过图片右上角的"查看相关分类其他图片",可以找到 与本图片同类的图片资源,还可以同类图片资源列表扩展到该分类下所有的图书、论文、知 识点等相关资源。

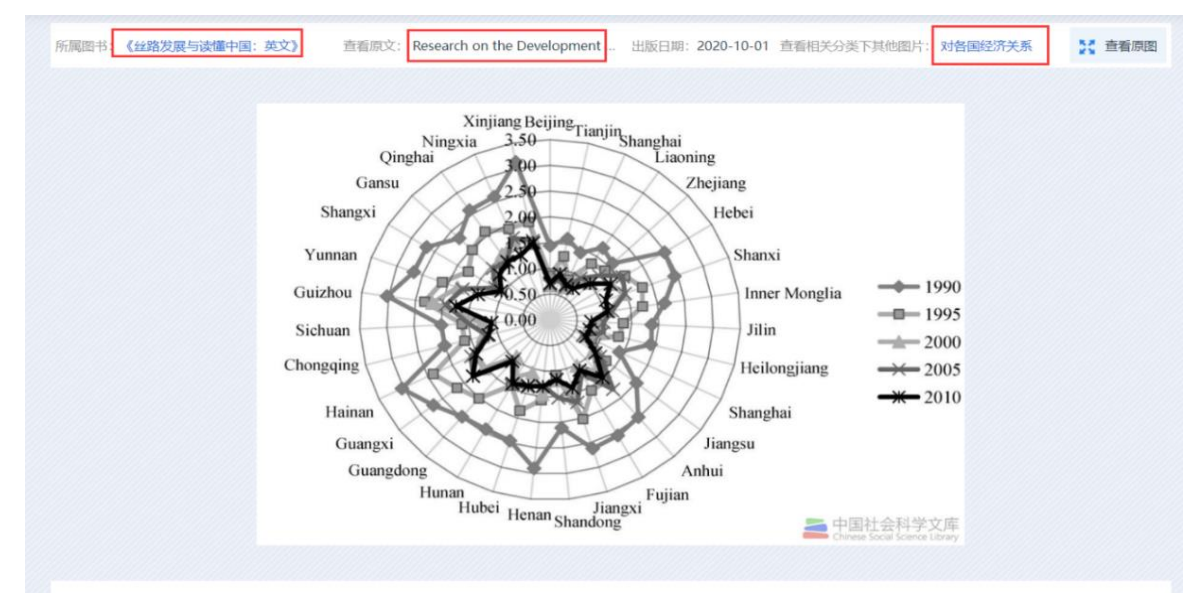

#### 本书图表

| Lagran Index and                                                                                                    | and the second second s |                            | 100   |          | 1.04 | -    | - 411     |                       |             |       |       | 3010  |           | data 1    |       | -             | 11    |       |      |      |     |
|----------------------------------------------------------------------------------------------------|----------------------------------------------------------------------------------------------------|----------------------------|-------|----------|------|------|-----------|-----------------------|-------------|-------|-------|-------|-----------|-----------|-------|---------------|-------|-------|------|------|-----|
| tagen An Lange                                                                                                    | The Parts I                                                                                                    |                            |       | in and a |      | -    |           |                       |             | -     |       |       | and an    | - Anistan | - 100 |               |       | - Aug |      | 1.00 | 150 |
| and Part and                                                                                                    | 2 2003 E E 700 E                                                                                                    | 114                        | 4.44  |          | 1.00 |      | 1.10 0.11 | 100                   |             | 1.54  | 4.11  | 1.10  | 27 3.3    | 0 0.33    |       |               |       |       |      |      |     |
| Charles Charles Charles                                                                                                    | The second second secon |                            | 4.0   |          | 1.40 |      | 4.14 4.10 | 1204                  |             | 1,30  | 10.50 | 1.40  | 10 1.1    | 0.14      |       | - Contraction |       |       |      | -    | -   |
| the first and the state of the state of the | and the second second s | 10.0 (p+ 4), (p            | 1.000 | -        | 1.00 | 4.00 | 107 108   | 100 per costo         |             | 1081  | 1am   | 100   | 14 1.2    | 1.111     |       |               | 1.000 |       | 1.04 |      |     |
|                                                                                                    | and the second second s | have a sugarant            |       |          |      |      |           | President of          |             |       |       |       |           |           |       |               |       |       |      |      |     |
|                                                                                                    | - 5 - 5 - 5 - 5                                                                                                    | particle (cite (constant)) |       |          |      |      |           | and the second second | reason and  | 10.17 |       | 2.00  | 1.00 41.0 | m = 12    |       |               |       |       |      |      |     |
| MA STILLING THE                                                                                                    | the second second second second second second second second second second second second second second second se                                                                                                    | Agents of instance         |       |          |      |      |           | Pagetter d            | a malument  | _     |       | _     |           |           |       |               |       | 0.001 | 1.00 |      |     |
| KOCHAN ///                                                                                                    | The second second secon | passion is in contra (a).  |       | 11.00    |      |      | n m       | perform in it         | to make and | 16.20 | 14.45 | 10.12 | 1.00      |           | 1000  |               |       |       |      | 1.46 |     |

| <b>贠</b> 源尖型 | ^      | 检察协史 300173 个检系结果                                                                                                    |
|--------------|--------|----------------------------------------------------------------------------------------------------|
| □ 图书         | 4577   | 対各国经济关系 メ 図表 メ 図片 メ と グ ア メ の と の 、 、 の 、 、 、 、 の 、 、 、 、 、 、 、 、 、                                                                                                    |
| 口章节          | 157210 |                                                                                                    |
| 口论文          | 11461  |                                                                                                    |
| ☑ 图表         | 133864 | □ 全选 已选: 0 清除 导出 ▼ 排序: 相关度 ↓ 出版日期 点击量 每页显示: 10 ∨ 条 8 III                                                                                                    |
| ☑ 图片         | 166309 | □图12-4 2005—2016年能源省份能源开采业产值占能源产业产 📴                                                                                                    |
| □ 观点         | 0      | 出版日期: 2022-01-01 来源图书:《中国西部能源产业升级研究》<br>来源音书:一般源省域能源产业和域与产业 白市島・3                                                                                                    |
| □报告          | 361    |                                                                                                    |
| □有声书         | 0      | 28월 28월 28월 28월 28월 21월 21월 21월 22월 23월 (1년) (1년)<br>                                                                                                    |
| □ 视频         | 0      |                                                                                                    |
| □课程          | 0      | □图12-8 2005—2016年各省份单位工业产出废水排放量 🔤                                                                                                    |
|              |        | (1993) 出版日期: 2022-01-01 来源图书:《中国西部能源产业升级研究》                                                                                                    |
| 特殊关注         | ^      | 来源章节: (二) 水污染情况及其治理情况 点击量: 2                                                                                                    |
| 中国注八米        |        | 2010年1月1日1日1日1日1日1日1日1日1日1日1日1日1日1日1日1日1日1日1                                                                                                    |
| 中国法力突        | ^      | → 難 → 離 → 離                                                                                                    |
| ✔ 经济         | 300173 |                                                                                                    |
| □ 政治、法律      | 7206   | □图12-13 各省份工业企业新产品研发经费 📑                                                                                                    |
| □ 文化教育       | 3085   |                                                                                                    |
| □ 社会科学总论     | 2943   | Martine         Martine         < |

# 三、特色功能

## 3.1 网页阅读与原版阅读跳转

支持网页阅读与原版阅读的同步跳转。点击页面顶端的"原版阅读",即可跳转至当前 网页阅读相对应的 PDF 页面。

## 3.2 在线辞典功能

将光标移至脚注上,还可以看到具体的注释内容。用鼠标选中书中关键词,点击右键,可查看该词的权威解释。

| 图书目录                  | 第一章 前所未有之大变局                                                                                                    |
|-----------------------|----------------------------------------------------------------------------------------------------|
| 内容简介                  |                                                                                                    |
| 《理解中国》丛书编委会           | 作者: 李捷                                                                                                    |
| 出版前言                  | 所属图书:《奋斗与梦想:近代以来中国人的百年追梦历程》                                                                                          |
| 引言 民族精神与百年梦想          |                                                                                                    |
| ] 第一章 前所未有之大变局        | "九州生气恃风雷,万马齐喑究可哀。我劝天公重抖擞,不拘一格降人材。"                                                                                   |
| "康乾盛世"与强弩之末           | 这是龚自珍在道光十九年(1839年)写下的《己亥杂诗》之一。既表露出时人对清廷的失望与愤懑,又表                                                                     |
| "日不落帝国" 的崛起及侵华野心      | 达了对重振中华的渴望之情。                                                                                                    |
| 百年民族屈辱的开始             | "日不落帝国"的崛起及侵华野心                                                                                                    |
| ] 第二章 东方睡狮醒来了         | 也正是在这时,一个在工业革命中崛起的资本主义强国——英国,正在透过印度殖民地,用贪婪的目光,                                                                       |
| ] 第三章 人间正道是沧桑         | 虎视眈眈地遥望着中国。                                                                                                    |
| I 第四章 为了创建新中国         | 16、17世纪,英国还是一个农业国。英国的商人以经营呢绒出口为主,在新航路开楼复制文本 开始经营                                                                     |
| 3 第五章 现代化的曲折探索        | 远洋贸易。英国资产阶级革命后,这一情况发生根本性改变。                                                                                          |
| ] 第六章 改革开放的伟大觉醒       | 1688年"光荣革命" [6] - ** 同** 中世世世生《二王女士》》1688年 "光荣革命" [6] - ** 同** 中世世世生《二王女士》》1688年 *********************************** |
| ] 第七章 大踏步赶上时代         | 另一方面鼓励资本主义海外扩                                                                                                    |
| 1 笛川音 N 卸次太哈 \ )1 HH妇 | 然而,英国的毛纺织业在1000年,兴国负广初级和新贵族反初推翻央土篇网生大学的大学和全国的相称的织业,1700                                                              |
|                       | 年,英国国会通过了禁止棉纺 "光荣革命"。1689年,英国议会通过限制王权的 明飞梭为标志,在棉纺织业中诞                                                                |
|                       | 生了一系列的革命性变革,電電主立宪制政体由此起源。    命。这就是在英国首先发生的工                                                                          |

## 3.3 文内检索功能

数据库支持 PDF 阅读和网页阅读页面文内检索,检索结果可迅速定位至相应位置。

| e 中国社会科学文库<br>Oversit Social Karnets Likeary                        |        |                 | Q 🛧 🖌 Q                          | Q 🛢 | Гор 🌈 | x |
|---------------------------------------------------------------------|--------|-----------------|----------------------------------|-----|-------|---|
| 封面                                                                  | 搜索框    | 文内搜索            |                                  | ×   |       |   |
| 前折页                                                                 | 共产党 搜索 |                 |                                  | 1   |       |   |
| 书名页<br>版权页                                                          | 页码     | 标题              | 内容                               |     |       |   |
| 《理解中国》丛书编委会                                                         | 82     | 民族复兴的新希望        | 1921年7月23日,中国 <mark>共产党</mark> 第 | ε   |       |   |
| 出版前言                                                                | 91     | 国共第一次合作         | 中国共产党领导的中国工人运动                   | 7   |       |   |
| 目录<br>引言 民族精神与百年梦想                                                  | 139    | 一扫民族耻辱          | 《中国共产党为公布国共合作宣                   |     |       |   |
| 田 第一章 前所未有之大变局                                                      | 145    | 人民与历史的选择        | 之中。然而,蒋介石集团却在酝                   |     |       |   |
| ⊞ 第二章 东方睡狮醒来了                                                       | 105    | 大革命高潮的到来与失败     | 在孙中山逝世后,中国 <mark>共产党</mark> 在…   |     |       |   |
| □ 第三章 人间正道是沧桑<br>黑暗中的希望曙光                                           | 377    | 既一脉相承又与时俱进的理论创新 | 这是中国 <mark>共产党</mark> 理论创新史上带    | -   |       |   |
| 五四运动带来的转折                                                           | 121    | 中国革命有了新起点       | 后中国共产党人的浴血奋战:"中                  |     |       |   |
| 民族复兴的新希望                                                            | 168    | 探索独立自主的建设道路     | 在第一个五年计划即将完成的195                 |     |       |   |
| <ul><li>国共第一次合作</li><li>大革命高潮的到来与失败</li><li>Ⅲ 第四章 为了创建新中国</li></ul> | 134    | 长征路上的历史转折       | 和红军的领导地位得以确立。遵                   |     |       |   |

## 3.4 馆外借阅

在授权机构(指已经购买或开通试用本产品的机构)电脑上打开数据库页面,读者扫描 图书详情页右侧的二维码,可以试读和离线借阅。但借阅之前需要在手机上登录个人账号。 这样可将扫码的图书借阅到本人账号下,并可以离开授权 IP 范围内阅读,默认可以借阅 7 天。7 天到期后阅读权限自动失效,需要回到授权 IP 范围内再次借阅或续借。

| 返回总库 欢迎 刘祺   退出                                                                                                    | 操作提示X                                                                                                    | 山穴符入                                                                                                    |
|----------------------------------------------------------------------------------------------------|----------------------------------------------------------------------------------------------------|----------------------------------------------------------------------------------------------------|
| 中国社会科学文库                                                                                                    | 借阅成功,您可以到个人中心> <u>借阅图书</u> ,查看您借<br><sup>阅的图式</sup>                                                                            | 竹谷间) 「作者:周弘                                                                                                    |
| 请输入检索词 提紧                                                                                                    | 역 보인다 위에                                                                                                    | <b>所属图书:《新中国国际问题研究70年》</b><br>字体大小:大中小                                                                                                    |
| ♥ 当前位置: 首页 > 图书列表 > 新中国国际问题研<br>究70年                                                                                                    | 究70年                                                                                                    | 原版阅读 Q 搜索 区 引文                                                                                                    |
| The second second sec | ア<br>7<br>7<br>4<br>新<br>中<br>国<br>国<br>际<br>问<br>题<br>研<br>究<br>1<br>1<br>1<br>1<br>1<br>1<br>1<br>1<br>1<br>1<br>1<br>1<br>1 | 本书是在中国社会科学院的统一领导和布署下<br>由国际研究学部八个研究所的同事们通力合作完成<br>的,既包括了中国学人对于外部世界的研究焦点和<br>研究方法,也分析了一些有代表性的成果和观点,<br>还介绍了一些机构和机制的建设,比较集中地回顾<br>了新中国学人们对于外部世界的探索和认识。本书<br>分为世界经济学研究、国际政治研究、俄罗斯欧亚<br>研究、欧洲研究、非洲研究、中东研究、拉丁美洲 |
| ☆                                                                                                    |                                                                                                    | 研究、亚太研究、美国研究、日本研究十篇,形成<br>了比较整齐而又各具特百 <mark>员</mark> 研究视角。                                                                                                    |

通过繁体字可以检索到简体字资源,通过简体字也可以检索到繁体字资源。

| 中国社会科<br>Chinese Social Scie | 学文库<br>ence Library | 全文 <b>*</b> 模糊 * 中國白銀貨幣                                                                                                    | 及搜索 |
|------------------------------|---------------------|----------------------------------------------------------------------------------------------------|-----|
|                              |                     |                                                                                                    |     |
| 👂 当前位置: 首页 > 搜索结果            | 页                   |                                                                                                    |     |
| 资源类型                         | ^                   | 全文:         中國白銀貨幣         检索历史         250 个检索结                                                                                             | 課   |
| ✔ 图书                         | 250                 | 图书×                                                                                                    |     |
| □章节                          | 32854               | 左節 v 法检入内容 结果中的                                                                                                    | 徐索  |
| □论文                          | 7658                |                                                                                                    |     |
| □图表                          | 992                 | □ 至透已透: 0 滴除 守护 排序: 祖关度 ↓ 出版日期 点击量 每页显示: 10 ▼ 条 85 [1]                                                                                       |     |
| □图片                          | 1496                | <ul> <li>明代中国白银货币化研究:中国早期近代化历史进程新论:全2册</li> <li>本书命中章节 41 第</li> </ul>                                                                       | 条≻  |
| □ 观点                         | 1041                |                                                                                                    |     |
| □报告                          | 11                  | 山版日期: 2022-09-01 ISBN: 978/522706436 字数: 985千字 点击量: 707     明代中间白银货币化研究     中国法分类: ◎ 经济 > 财政、金融 > 货币 > 中国货币 > 货币更                            |     |
| □ 有声书                        | 0                   | PORY WRIT(RU): 北京市市<br>Reserve dia Monization of<br>关键词: ① 根 资币史 中国 明代                                                                       |     |
| □ 视频                         | 0                   | Wer a Chan bite Mag Denser<br>Aven Bounsant<br>Chan bag Marcanator<br>Chan bag Marcanator<br>简介: 本书是作者自20世纪90年代以来在实证研究基础上,对于明代中国白银货币化所做的体系化研 |     |
| □ 课程                         | 0                   | 究,提出了中国早期近代化历史进程新论。                                                                                                    |     |
| 特殊关注                         | ^                   |                                                                                                    | 這   |
| □获奖作品                        | 13                  | D halos C, scree (C) 13-                                                                                                    | Ŧ   |

## 3.6 智能语音朗读

点击"语音朗读"按钮,可以将文本内容转为语音。网页阅读支持手机、pad 等移动终端熄屏收听文本内容。

| e 中国社会科学文库 | <b>首页</b> 分类 租刊 子库 ~ 专题库 ~                                                                                                    |
|------------|----------------------------------------------------------------------------------------------------|
| 马克思就业理论及其  | 当代价值 价格:¥32.00 ▲ PR天 ● 语音 ▲ 下鞋 會 收藏 ● 分芽 ● 料描 66 引文                                                                                                    |
| 选项 三       | ◆ 挨款 A. 字号 ◎ ● ③                                                                                                    |
| ▶ 图书信息介绍   | 第一节古典哲学就业理论 ① 02:0004:00 4) 在本书为忍检素影相关内容 21条。                                                                                                    |
| 囚 PDF阅读    | 19世纪上半叶,可以说是资本主义时代经历着历史性的变化的时期,长久以来在发展中所透到的各种问题和瓶颈,两极之间分化 第7页<br>的日趋严重,使得越来越多的人开始反思,在资本主义迅速发展,资金不断积累,财富日益增长的背后,所隐藏的到底是什么?推动 由选择性继承到整体性继承                                                                                                    |
| 窗 网页阅读     | 资本主义社会不断向前发展的根本动力和原因又何在?资本主义给人类带来的到底是福音还是灾难? 在关国和法国相继完成了资产阶级革命之后,产业革命的进一步发展引起了社会关系的巨大变化和阶级的产生。随着封建势力在 "用更多用小小小声声和"。"不是形成的"大要"和影响。"小乃至"                                                                                                    |
|            | 产阶级和无产阶级之间的矛盾,不可避免地上升为社会的主要矛盾。正因如此,越来越多的产业工人,不再心甘情愿地为有产者工<br>作,而有产者也不愿意向无产者妥协,一时之间,大批的工人失去了赖以生存的工作,而工厂却仍有大量的生产岗位空缺,无产阶级<br>和资产阶级之间的不妥协和不退让,造成了越来越多的人失业,而这样的现状直接导致了生产工艺和生产水平停滞不前,人类社会进<br>步的程度正逐步衰弱,与此同时,两个阶级之间的激烈矛盾也给社会带来了更多不稳定的因素,不难看出,就业问题在此时就已经对<br>社会造成了巨大的压力和困难。 |
|            | 一康德哲学体系中的就业思想 第76页<br>深入系统地开创中国恩格斯哲学                                                                                                    |
|            | 马克思就业思想中包含相对过剩人口理论、劳动力市场配置理论等,这些就业思想的形成是建立在唯物史观基础上的,是对历史<br>发展规律性的总结。                                                                                                    |
|            | 相对人口过剩理论。马克思主义理论所提出的相对人口过剩理论认为,失业是资本积累的一个必然结果。资本家在生产过程中的<br>资本积累主要是量的积累,但是通过产业结构的不断调整优化,资本也实现了由量到质的转化。在积累的过程中,其中的可变资本变<br>得越来越少了,而这一可变资本是影响劳动力的重要因素,所以,在资本主义生产活动中,资本家财富累积的过程也是工人失业的过<br>程,他们必然会逐渐变成社会的相对过剩人口。                                                         |

3.7 排行榜

排行榜栏目有文库热度和浏览排行榜,还有豆瓣评分榜、京东销售榜、亚马逊当当销售 榜等,读者可以迅速找到全库重点图书和受欢迎的图书。

文库还设有学科阅读排名前十榜,读者可以快速找到各学科重点图书、论文等资源。另 外, 文库还提供各机构阅读排名前十的图书。

豆瓣排行 京东销量排行 当当销量排行 ----問酒 西游故事跨文本研究 -莎士比亚评论汇编 清代特学史日 中国古文字学概论 学员与性情 愛き .... \*\*\*\*\*\*\*\* 莎士比亚评论汇编(下) 正觉之道·佛子行广释 问道: 改革开放以来的社会思潮.... 西游故事跨文本研究 清代诗学史.第二卷,学问与性... 中国古文字学概论 作者:中国社会科学院外国文学。 作者:林泰冯虞章 作者: 筹寘 作者:冯时 作者: 根让仁波切 作者:赵毓龙 ★★★★★ 9.9分 \*\*\*\* 9.8分 ★★★★★ 9.7分 ★★★★★ 9.9分 \*\*\*\* 9.8分 \*\*\*\* 9.6分 000 रघुवंशम् 罗怙世系 魏晋南北朝隋唐 立法与法律体系 魏晋南北朝隋唐 立法与法律体系 菩提道次第广论 四家合注 菩提道次第广论 四家合注 文化大转型 三株与唐( (下 他) 6例:法具与政法系並 (上帝) THE EDUCT INVECTION OF LODIES, AND THE WAYS - JAN TO SEE - MARK OVER NY 15 EECT HINDRUG LINE AND LAW HEM INC. JR TO SULTAND SHARES 曹操道次第广论四家会注:全2... \*3泊世苑に「ニノウ上に」 著提道次第广论四家合注:全2... 文化大转型:批判与解释:西方... 魏晋南北朝隋唐立法与法律体系... 魏晋南北朝隋唐立法与法律体系... 作吉:单世联 作者: 楼劲 作者: 楼劲 作者: 跋梭天王·曲吉坚参 卡若... \*\*\*\* \* 9.6分 ★★★★★ 9.6分 \*\*\*\* 9.6分 \*\*\*\* 9.6分 ★★★★★ 9.6分 ★★★★★ 9.6分 学科阅读排行 马克思主义 哲学宗教 社会 政治法律 军事 经济 文化 语言文字 文学 艺术 历史地理 4 5 6 0 民主革命时期(共产党宣言) 青年马克思经典著作 中的经验性方法 性利论"与"一间胜利论" 中国中的 我国民办高校内部 唯物史观与 马克思主义史学新视野 管理体制改革和创新研究 Empirical M \*\*\*\*\*\*\*\* 《我国民办高校内部... 《思想巨人马克思》 《"同时胜利论"与... 《青年马克思经典著 《唯物史观与马克思.. 《民主革命时期《共 作者; 作者 作吉 作者; 作志 作者 8 4 11 0

马克思传 马克思士 国外马克思主义 中国社会科学院 马克思主义研究文集 意识形态研究著作评析 唯物史观与 马克思主义史学新视野 义学习文稿 ------\*\*\*\*\*\*\* \*\*\*\*\*\*\*\*\* \*\*\*\*\*\*\*\* 《国外马克思主义意... 《中国社会科学院马... 《马克思主义学习文... 《当代视野中的马克... 《唯物史观与马克思... 《马克思传》 作者:

作者:

作者:

作者:

作者:

作者:

学者库提供学科分类,读者可以找到各学科的学者,也可以通过上方的姓名搜索框和字 母排序筛选检索到。点击作者照片,进入作者信息页面,可以查看作者简介和作品。

右下方的"本机构作者"是您所在机构,作品被中国社会科学文库收录的作者。

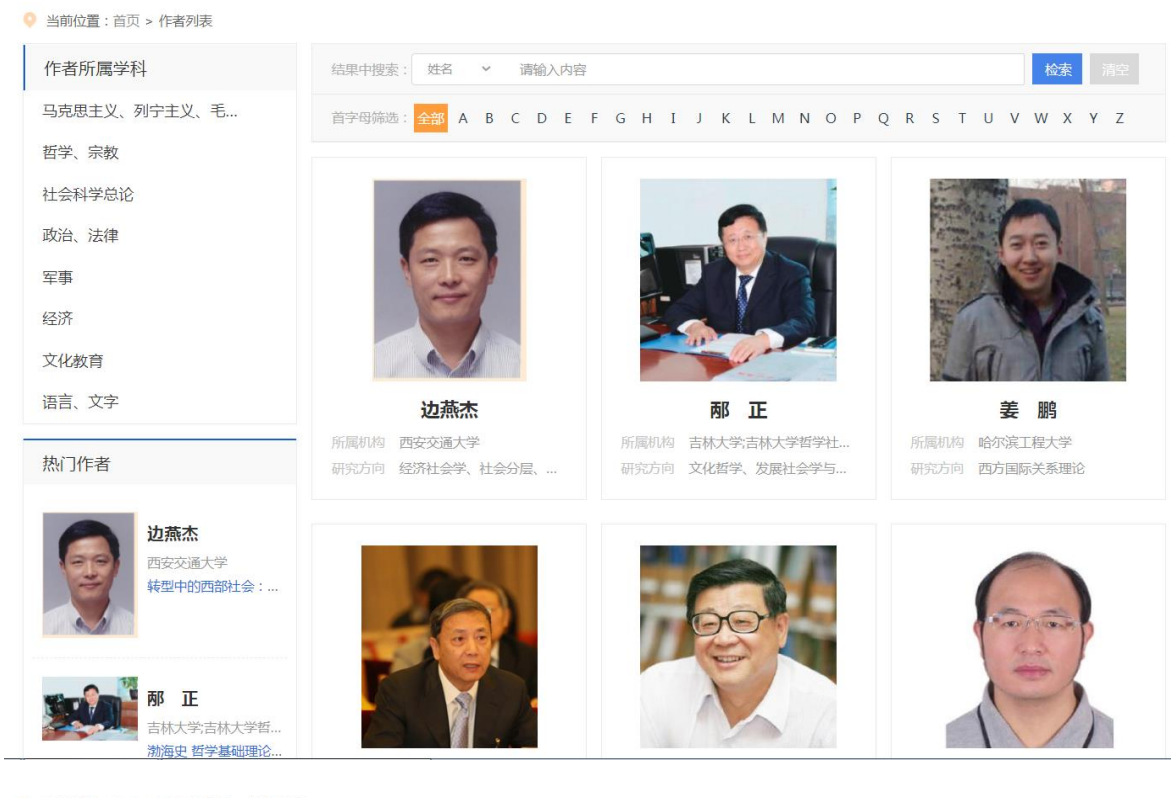

当前位置:首页 > 作者库列表 > 作者信息

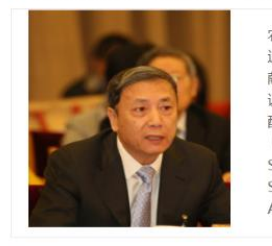

农村委员会委员中国社会科学院农村发展研究所副研究员。兼任国家"十三五"规划专家委员会委员,《劳动经济研究》主编。 近年获得中国软科学奖、张培刚发展经济学奖和孙治方经济科学奖等。1991年被国家教委、国务院学位委员会评为"做出突出贡 献的中国博士学位获得者"。1983年以来发表论文100多篇,出版专著《中国的二元经济与劳动力转移——理论分析与政策建 议》。对我国农村发展与改革问题提出过一些有影响的观点。主要研究领域包括:劳动经济学、人口经济学、经济增长、收入分 配、中国经济改革等。主要著作有:《超越人口红利》、《四十不感:中国改革开放发展经验分享》、《"一带一路"手册》 (主编)、《中国智慧》(主编)等。Vice President and Party Group Member of the Chinese Academy of Social Sciences, Academician at the Chinese Academy of Social Sciences, Member of the Presidium, Member of the 12th Session of the Standing Committee of the National People's Congress, and Member of the Committee on Agriculture and Rural Development.

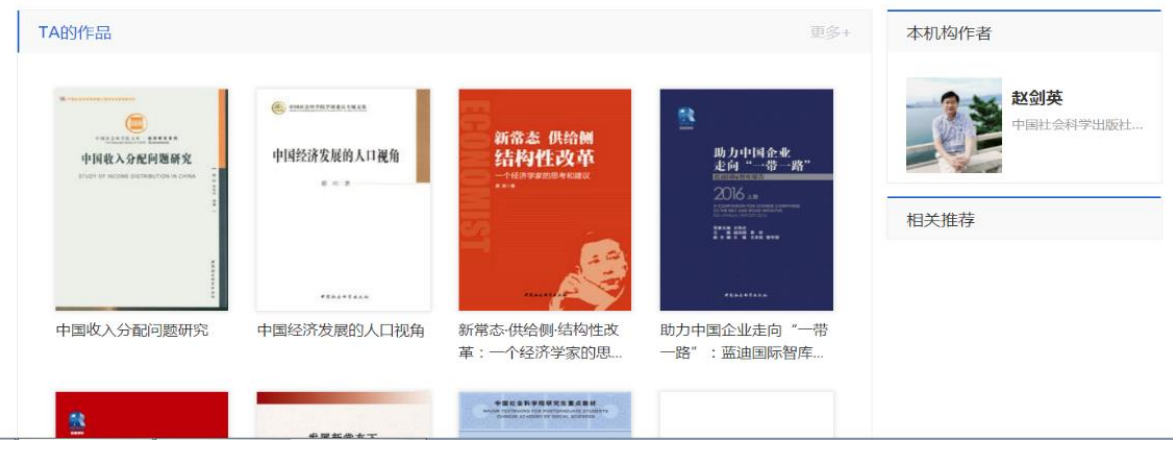

## 四、数字人文研究和检索举例

资源文献在检索结果中的重新组合和显示,可为用户提供一些从纸书阅读中无法发现的 人文课题和知识点,从而启发用户进行数字人文课题的探索。

如,赵高的画像,出处不同,人物却有胡须和无胡须之别,这是一个有争议的问题,可 以引发用户进一步探索和考证。

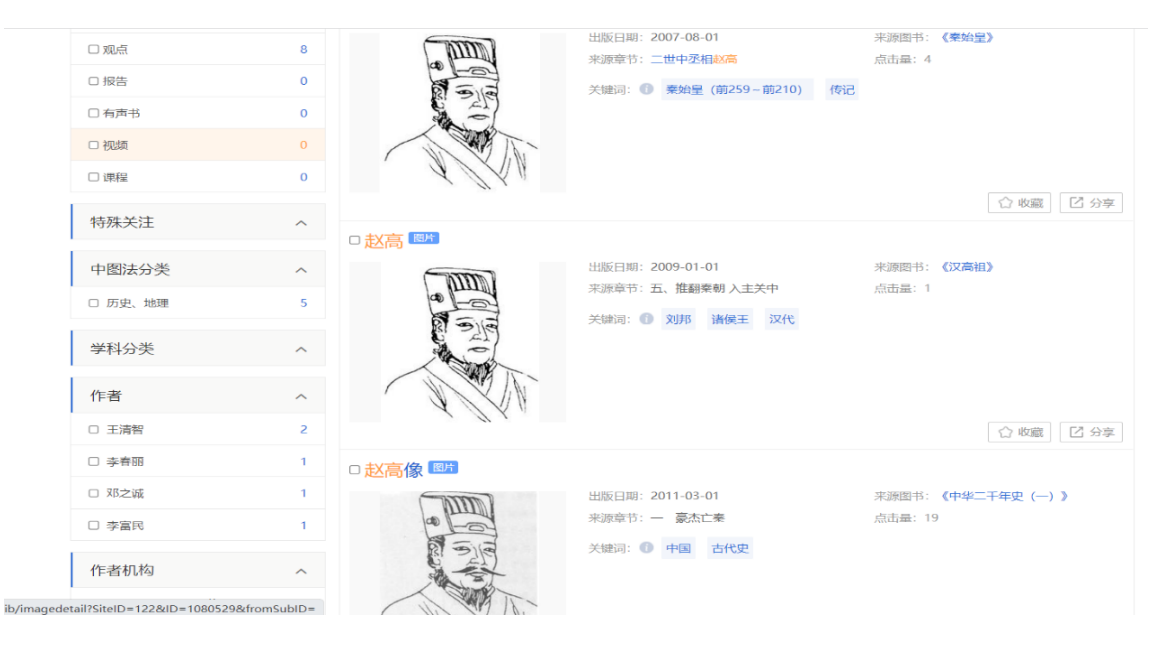

又如,搜索"文化符号",通过资源类型+中图分类/学科分类筛选结果——上古历史不同文化使用的文字符号,进而对比分析文化间的差异,这是纸书阅读无法实现的。而相关词是与文字符号关键词相关的词汇,例如"谢信一"是认知语言学的专家,点击可直接进入"谢信一"的检索结果页面,对跨学科领域研究会有一定的启发作用。

| 相关词                                                                             | 筛选条件: 图片 〉 历史、地理  | 里×         >         2019 ×         > 文化符号         共 568 条结果  |
|---------------------------------------------------------------------------------|-------------------|---------------------------------------------------------------|
| 你在中市台的                                                                          | 结果中搜索: 标题 > 请输入内容 | · 检索 清空                                                       |
| 符号化                                                                             | 排序: 相关度↓ 出版日期 点击量 | ♀ 获奖图书 ■ 本馆资源 毎页显示: 10 ∨ 条                                    |
| 文化研查<br>符号系统<br>语子号 地象符号 特殊符号<br>语子号 地象符号 特殊符号<br>语子号 地象符号 特殊符号<br>正言结构<br>排列组合 |                   | 图7-6 石家河文化陶器刻划符号(拓本) ?<br>所属图书:《中国考古学新石器时代卷》<br>所属章节:(九)信仰与习俗 |
| 资源类型                                                                            |                   |                                                               |
| 图书                                                                              | 8                 |                                                               |
| 条目 259                                                                          | 4                 | 肉27 土地法专作购的机制体目 / 英士 >                                        |
| 论文 67                                                                           |                   |                                                               |
| 图表 19                                                                           |                   | 所属章节:(九)葬制与葬俗                                                 |
| 图片 56                                                                           | 8                 |                                                               |
| 观点                                                                              | 0                 | 大键问:十考古 十研究 十中国 十新石器时代                                        |
| 中图法分类                                                                           |                   | 图4-19 仰韶文化陶器刻划符号(摹本) 홋                                        |
| 历史、地理 56                                                                        | 8                 | 所属图书:《中国考古学新石器时代卷》                                            |
| 经济 2                                                                            |                   |                                                               |
| 学科分类 /                                                                          |                   | 关键词: +考古 +研究 +中国 +新石器时代                                       |

# 《中国社会科学文库》重点图书推荐

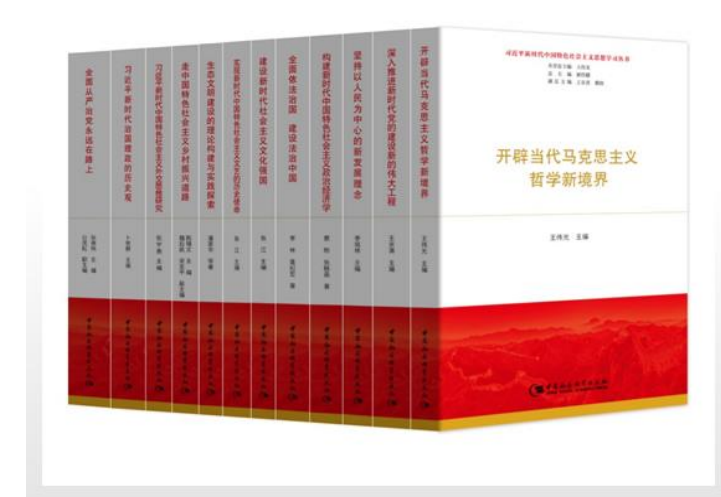

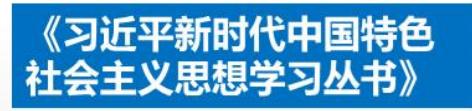

■ 中國社会科學出版社 CHINA SOCIAL SCIENCES PRESS

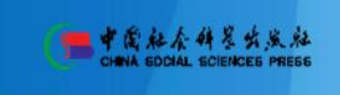

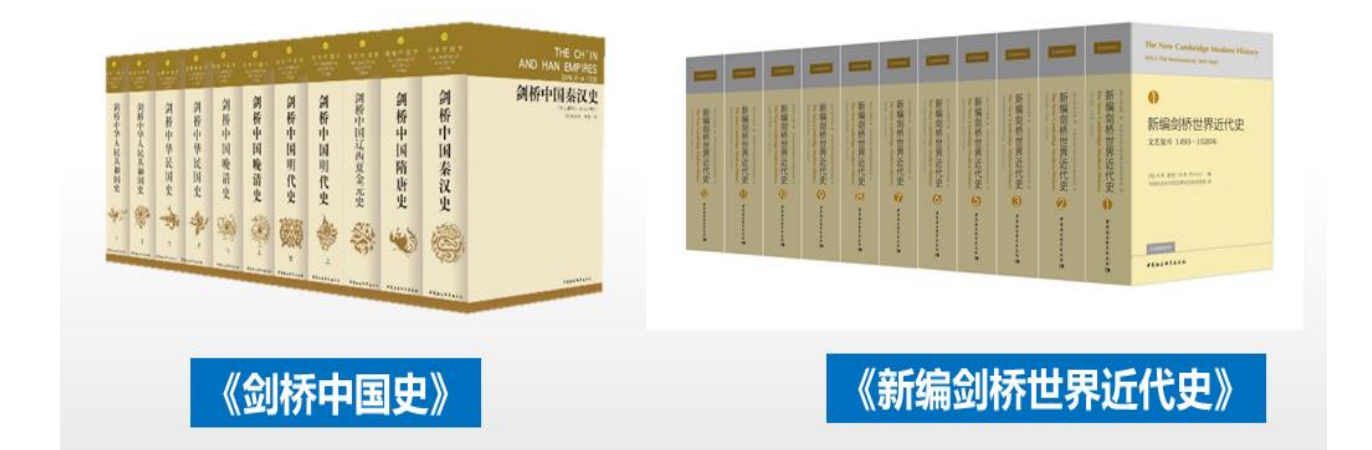

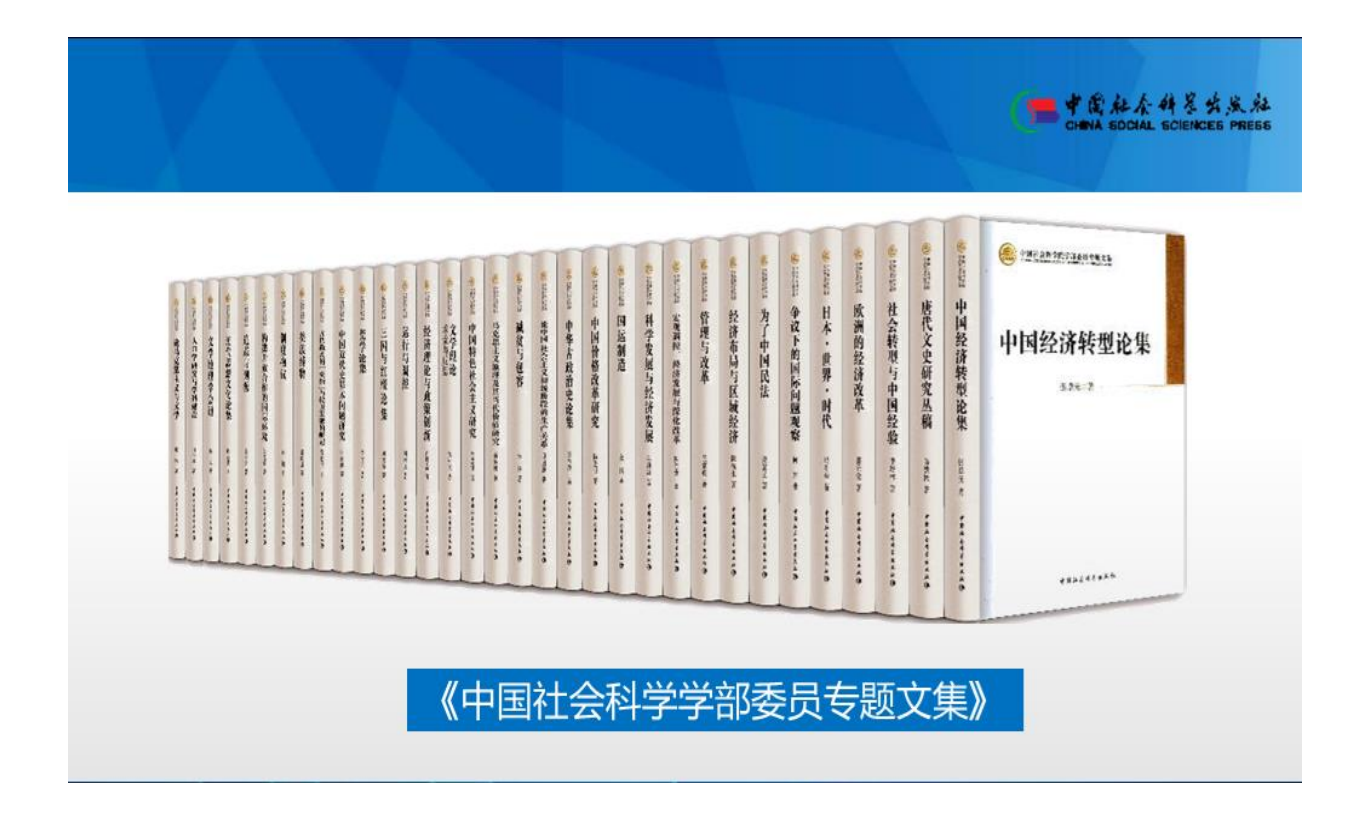

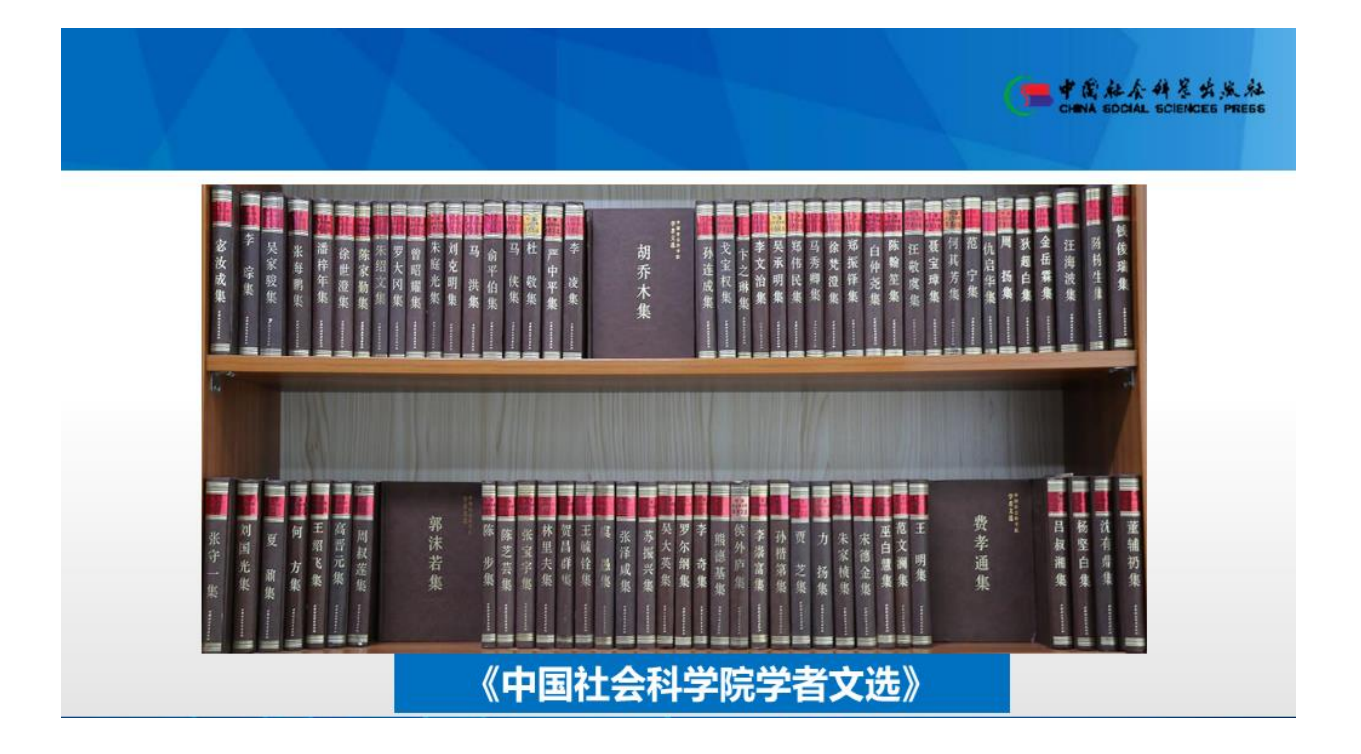

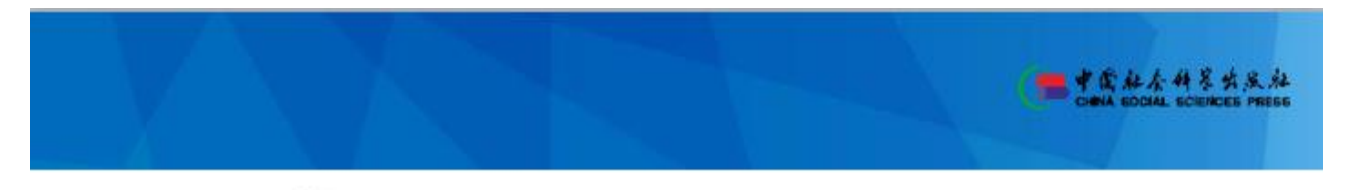

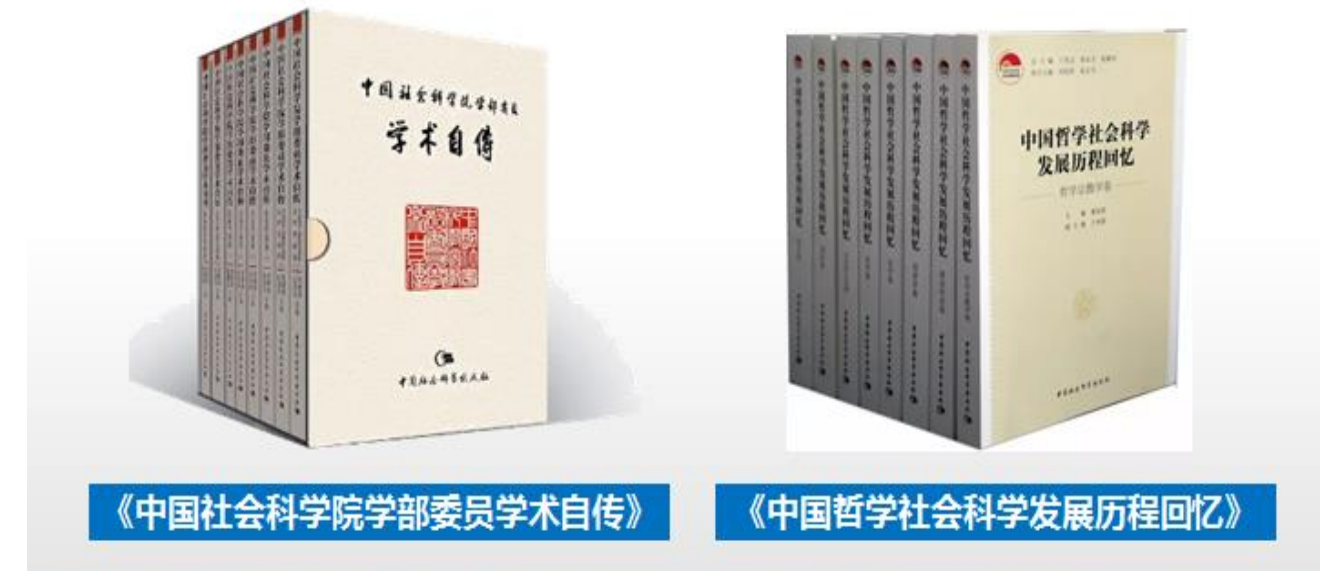

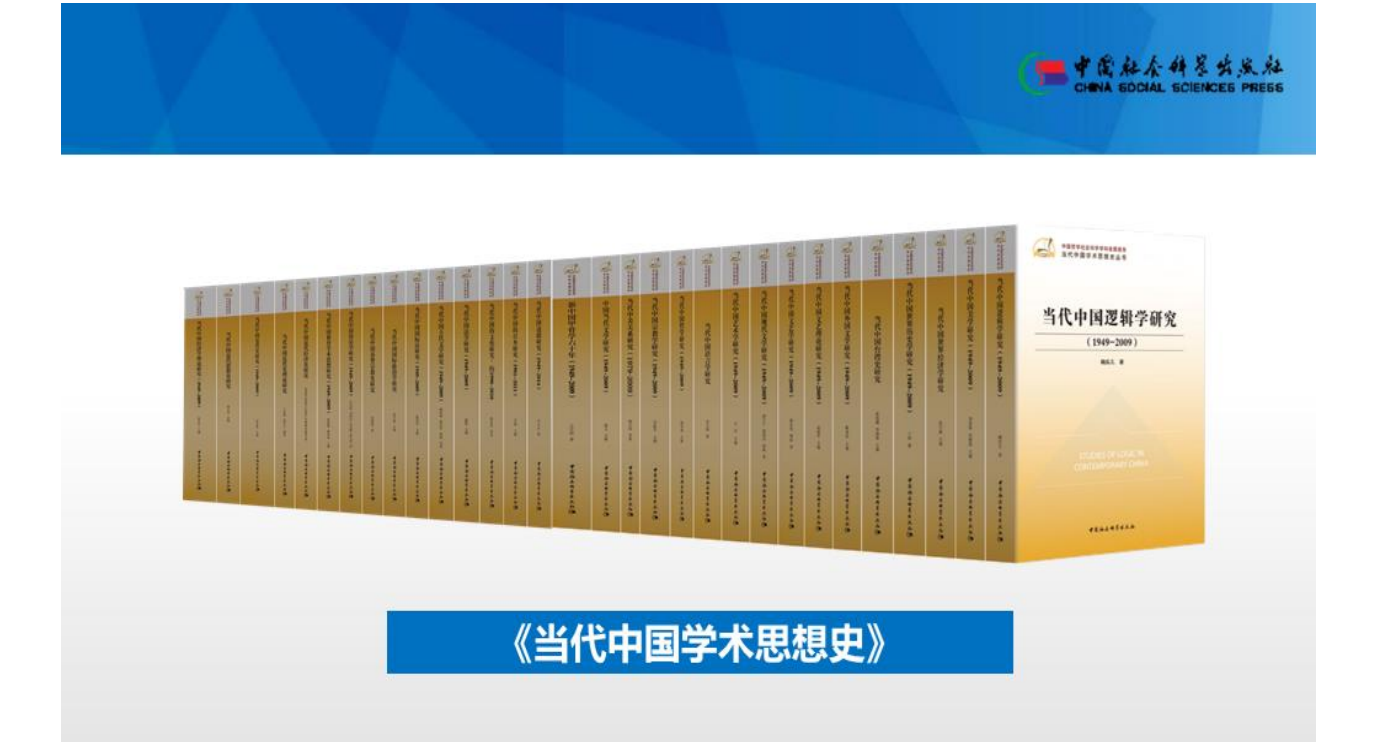

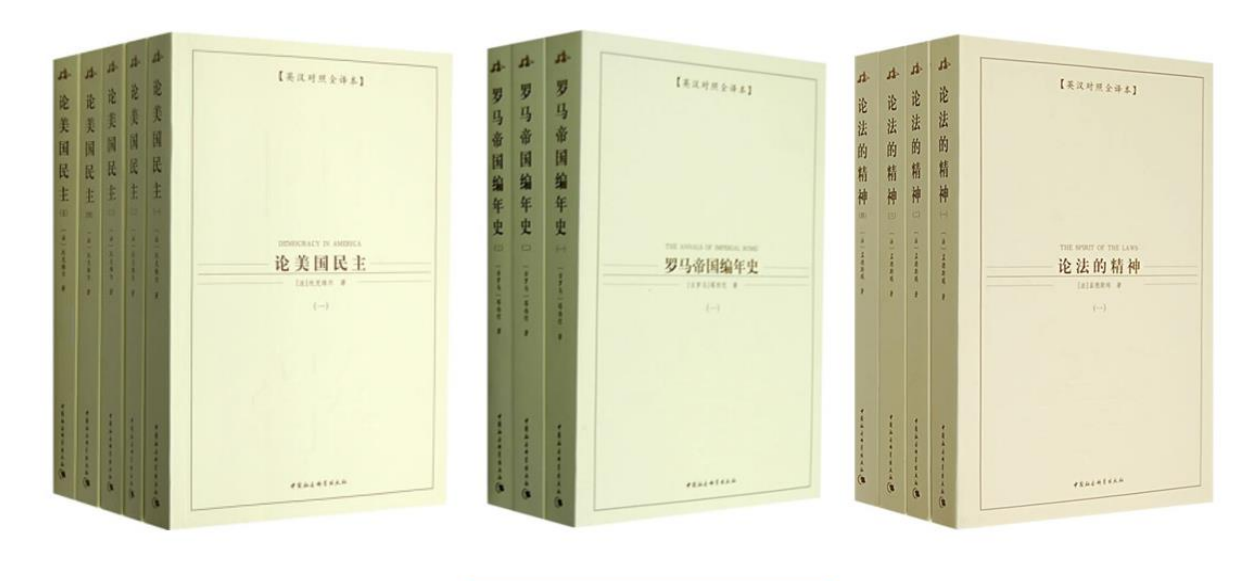

《西方学术经典译丛》

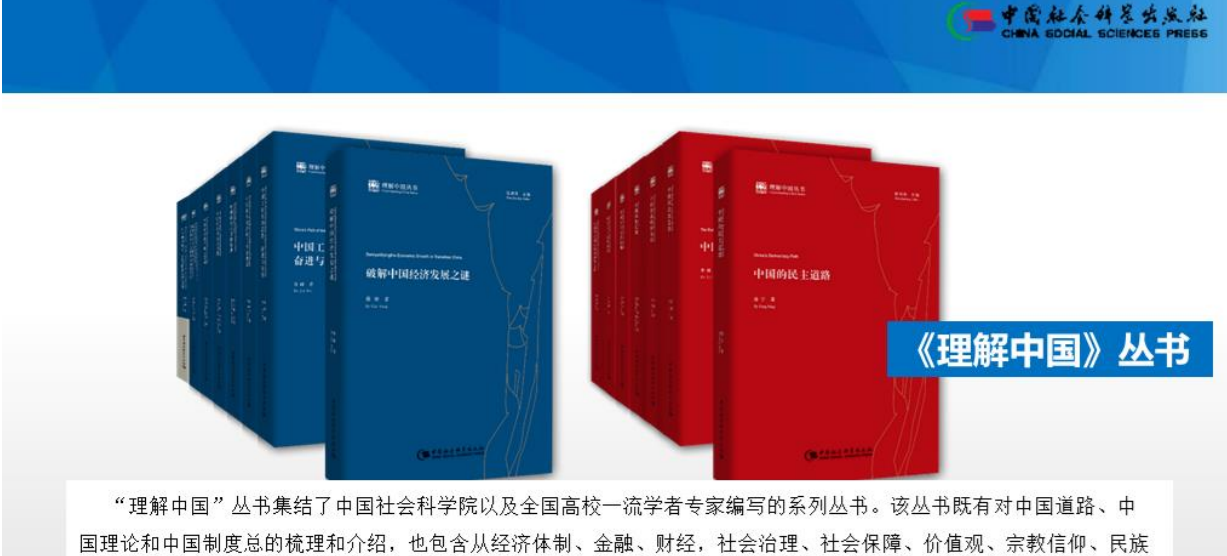

国建论和中国制度念时规理和开始,它包含然在67体制、金融、州在,社会石建、社会体理、切值燃、示软信仰、KA 政策、农村问题、生态建设、对外政策、历史文化等方面对当今中国发展的直观的描述与阐释,使"中国"具象呈现。

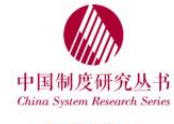

#### 已出版书目:

**《中国法律制度》**(入选2015年中华外译项目,输 出版权新加坡世界科技出版社 World Scientific Publishing Co. Pte. Ltd)

rubilshing Co. r te. Ltu

《中国基本经济制度》 《中国基本分配制度》

《中国基本社会保险制度》

## 《中国政治制度》

#### 即将出版:

《中国的民主集中制》《中国公有经济制度》《中国人民代表大会制度》 《中国协商民主制度》《中国非公有经济制度》《中国基本公共服务制度》 《中国民族区域自治制度》

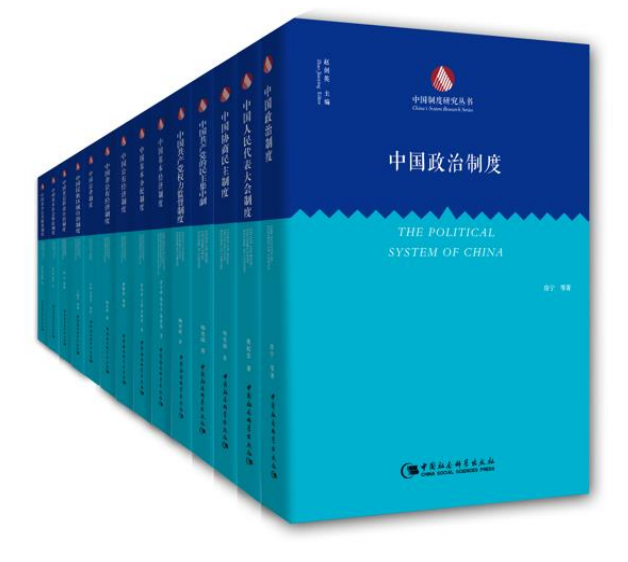

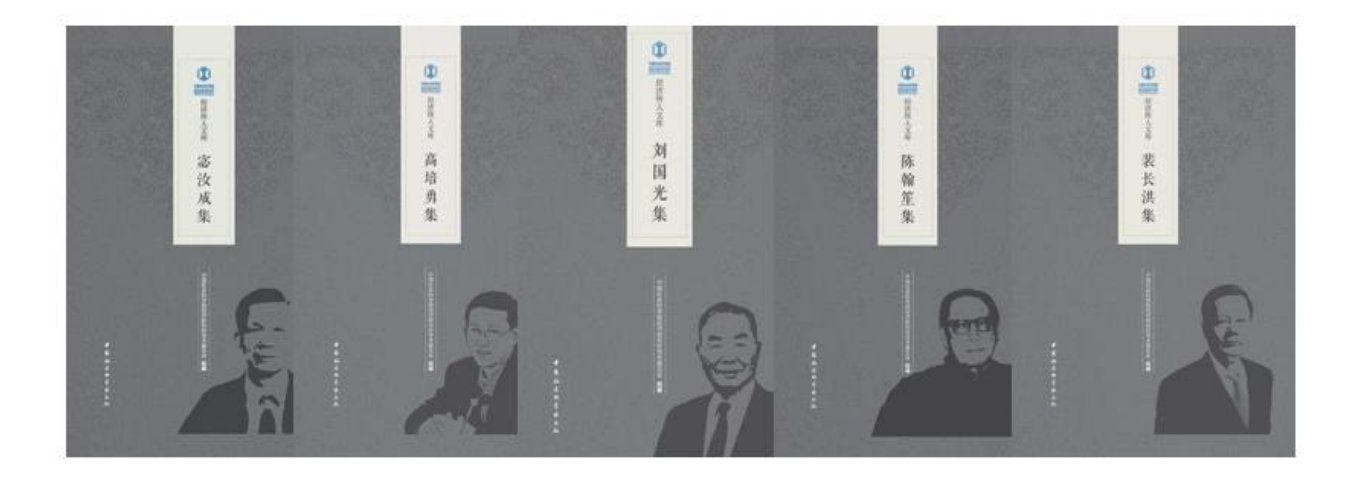

# 中国社会科学院《经济所人文库》丛书

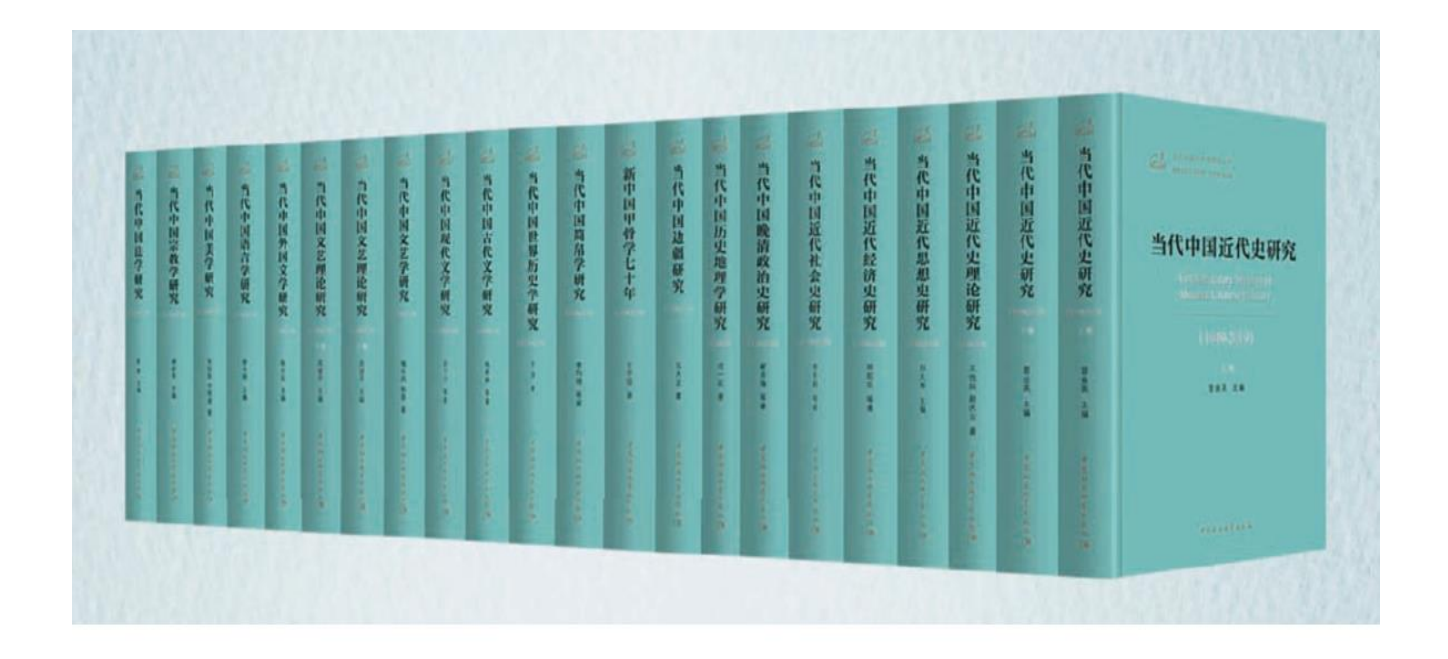

《当代中国学术思想史》丛书

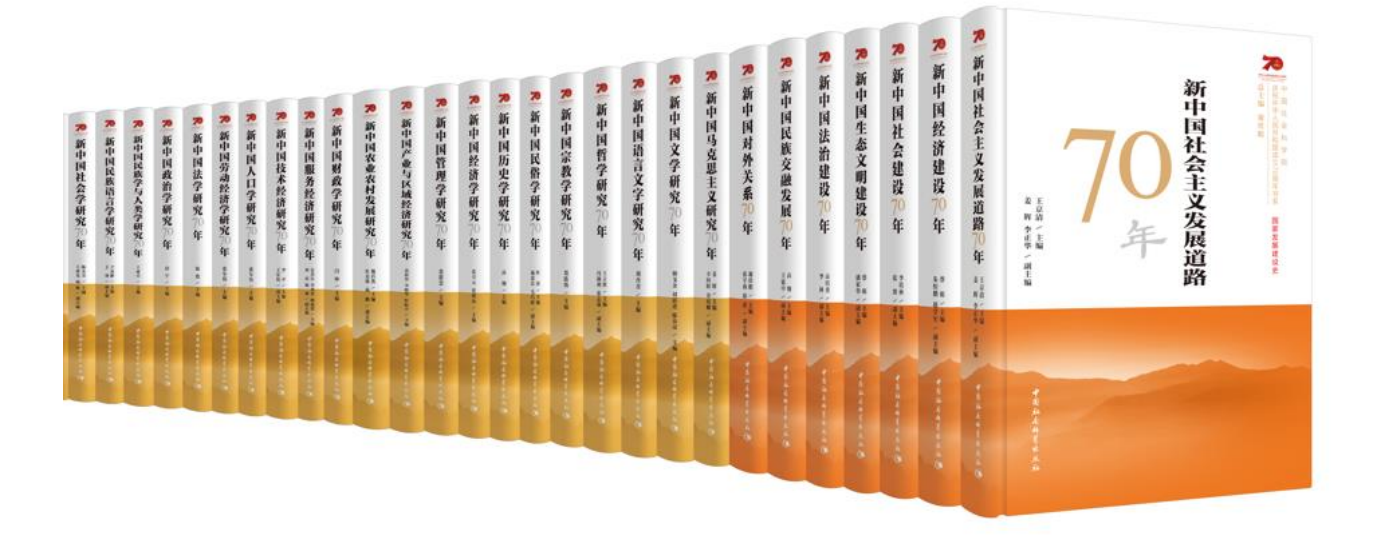

《庆祝中华人民共和国成立70周年书系》

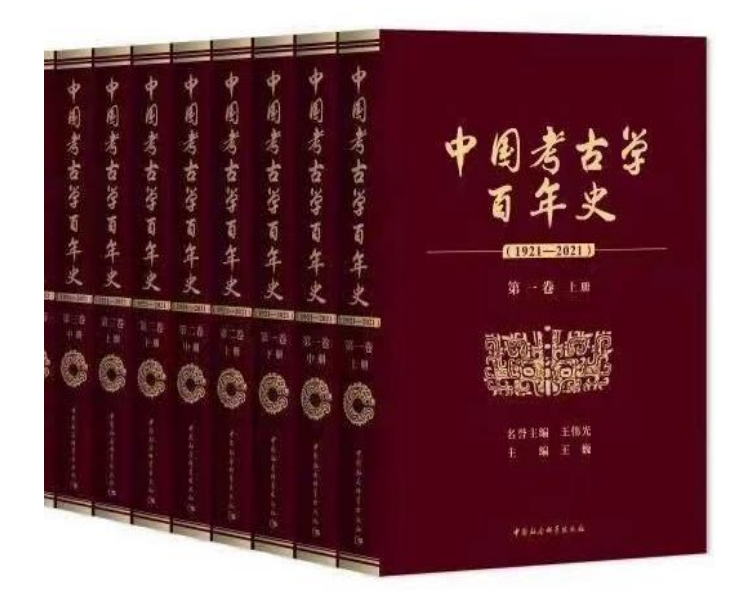

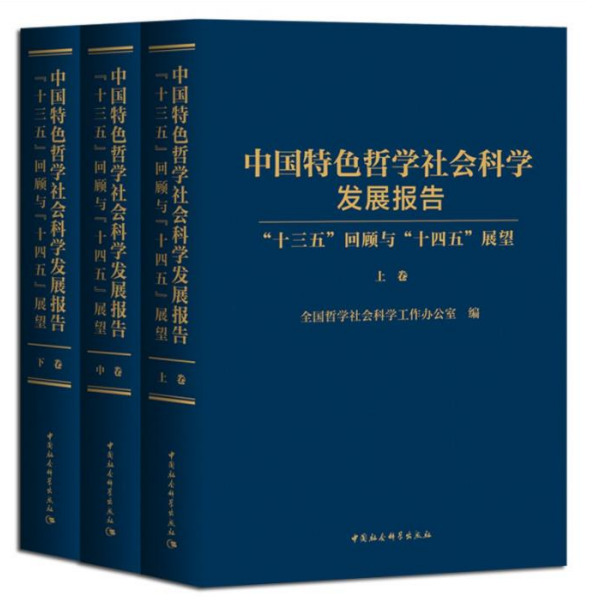

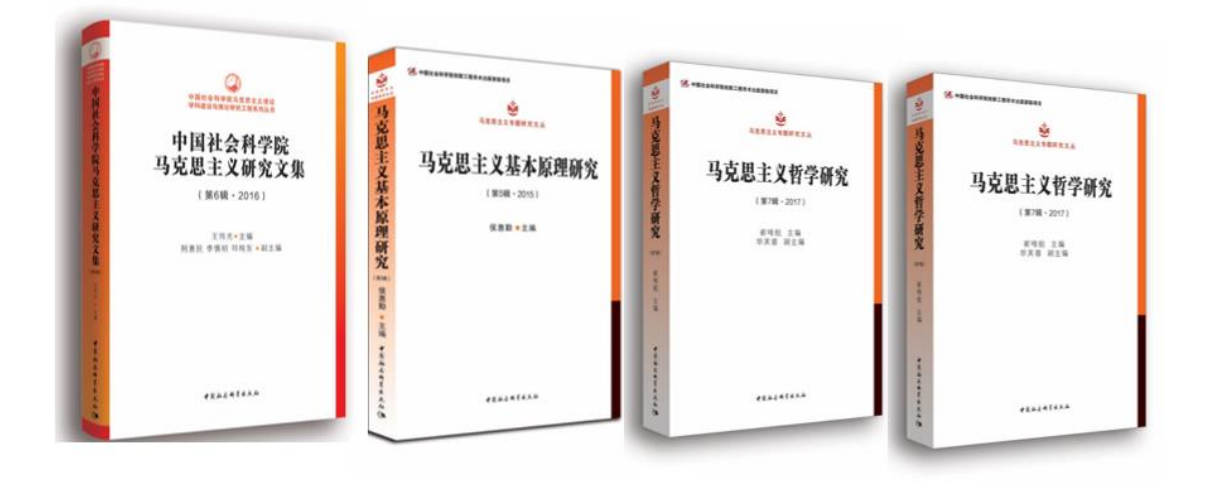

# 中国社会科学院马克思主义理论 学科建设与理论研究工程系列丛书

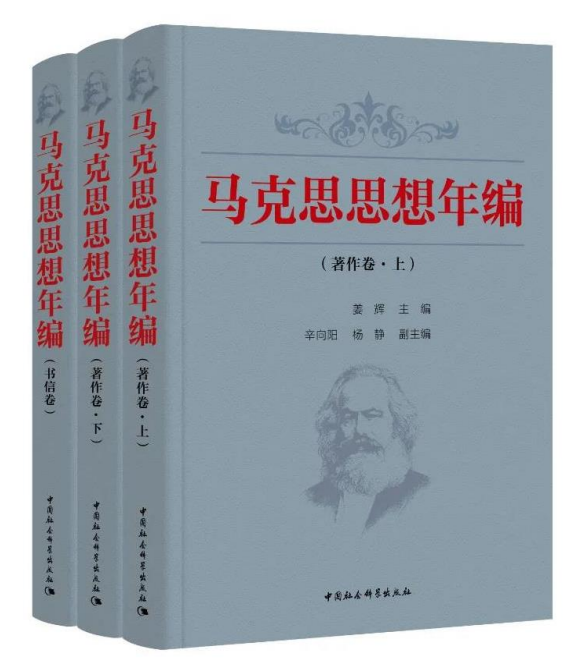

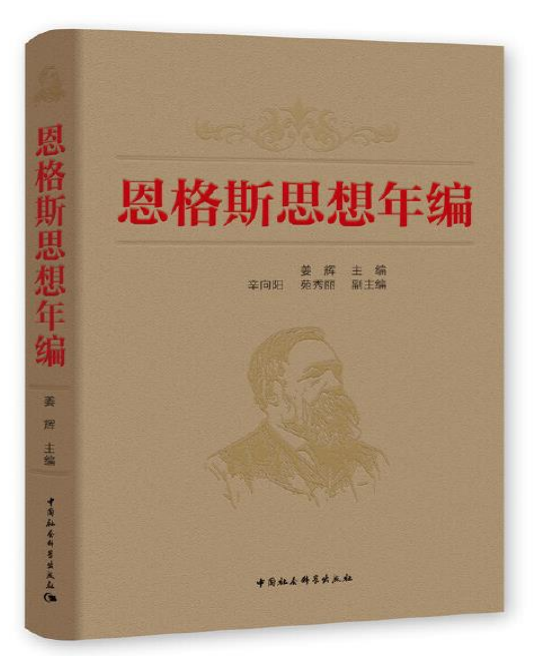

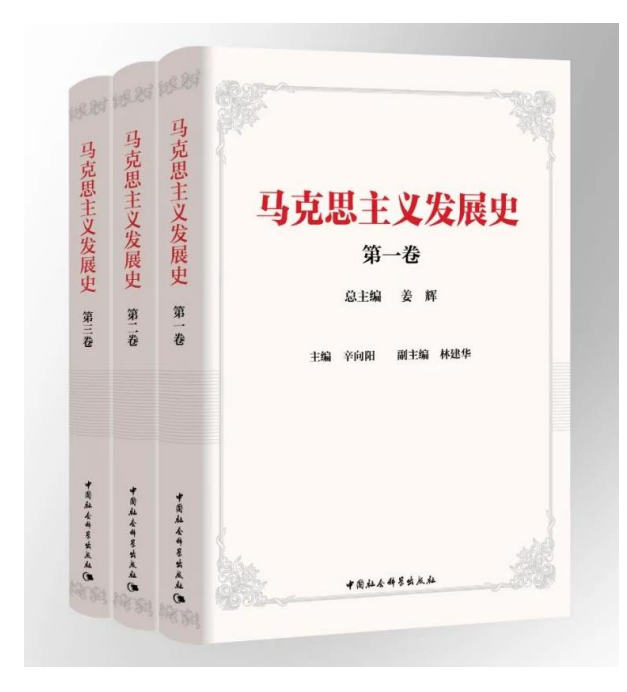

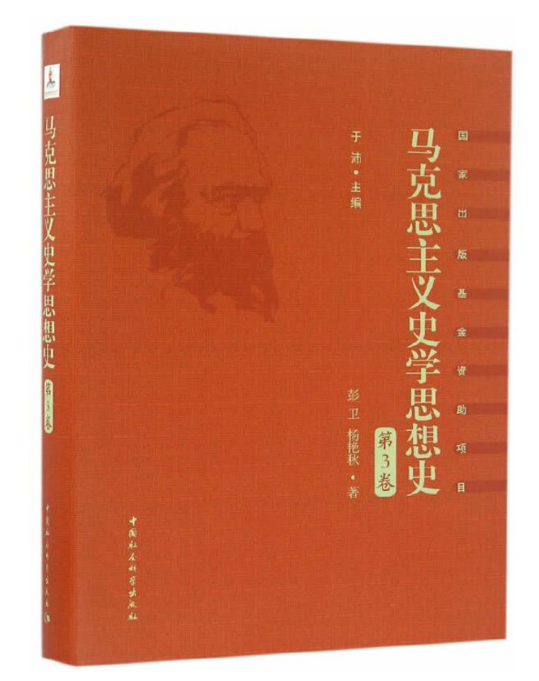

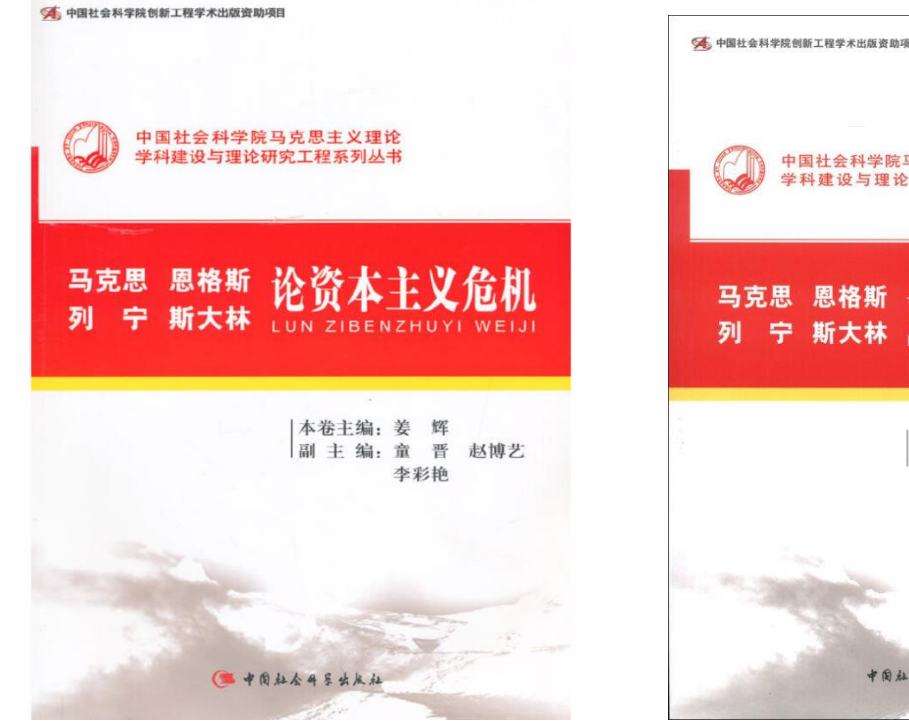

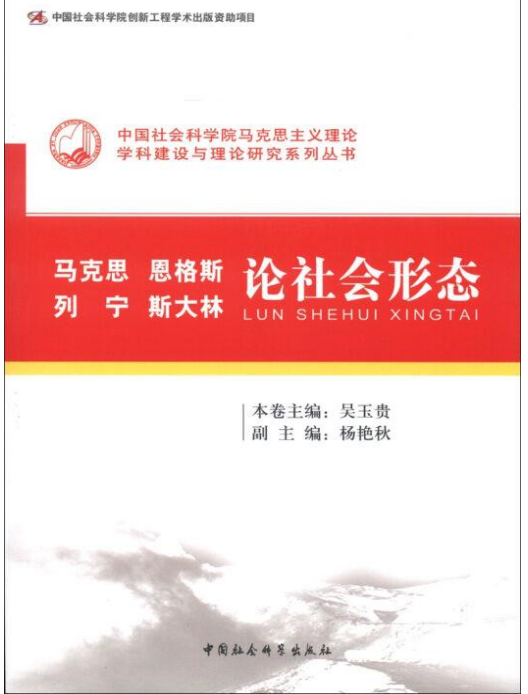

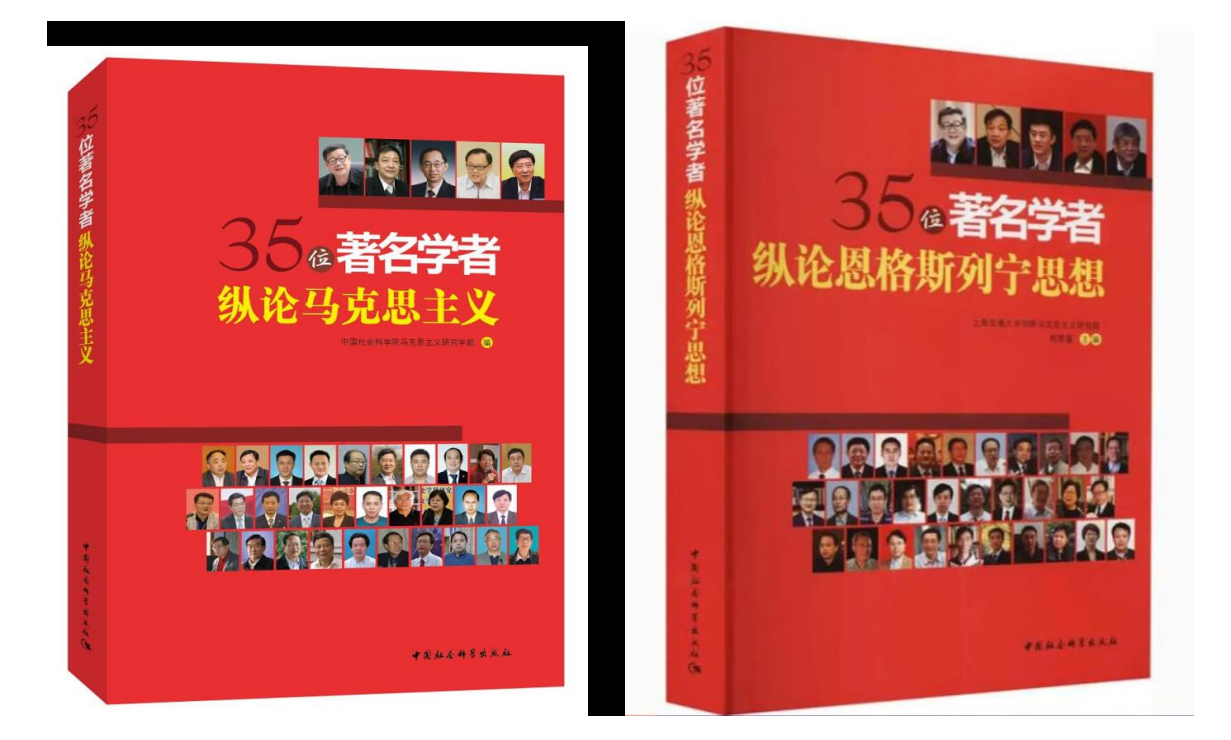

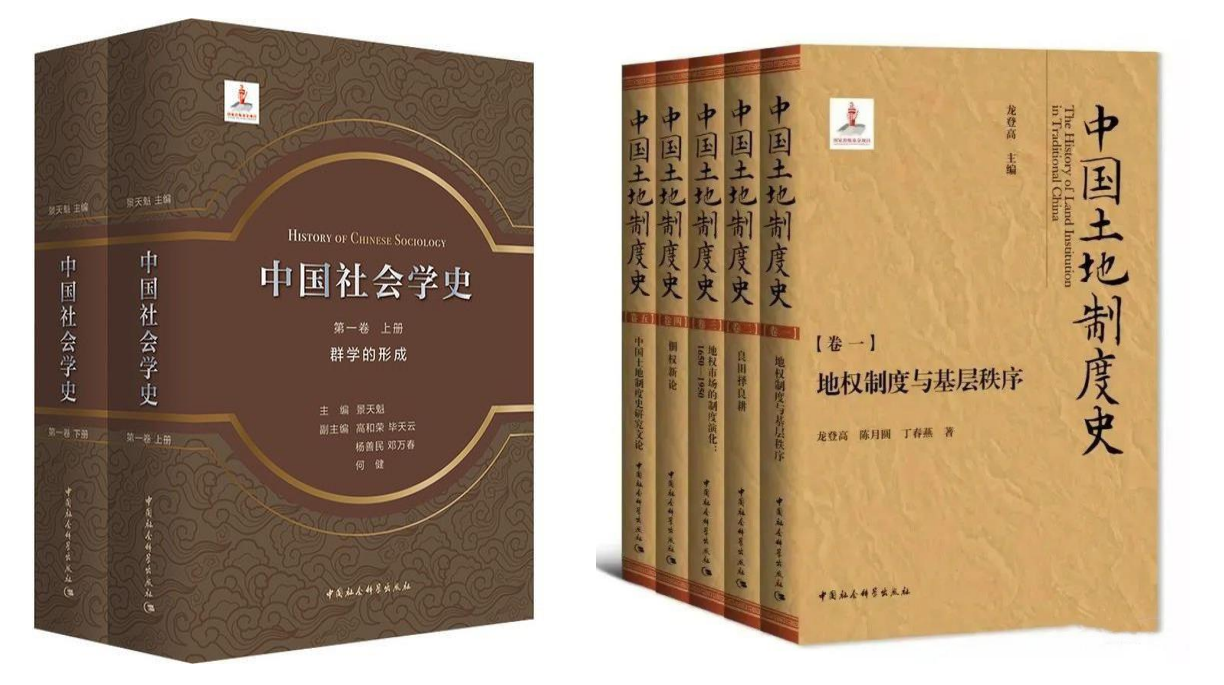

中国社会科学出版社数字出版中心 联系电话: 010-8408 3679